Tenda n300 user manual

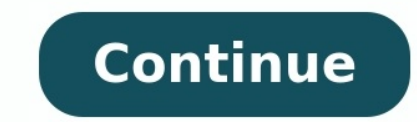

## New Design More Easily Wireless

N300 Easy Setup Router N301The N301 Wireless N300 Easy Setup Router is designed to setup more easily for the home user. It complies with IEEE802.11n, delivers wireless speeds of up to 300Mbps, making it perfect for everyday web activities like email, chat, streaming videos, online gaming and more. The N301 can also work as a client router to connect ISP network wirelessly or uplink AP to share the Internet to every corner, eliminating the dead point. Easy to Setup With just three easy steps, get your secure wireless network up and running in minutes. Secure WiFi at a push of WPS button Compatible with WI-

FI Protected Setup<sup>TM</sup> (WPS), N301 features WPS that allows users to almost instantly setup their security simply by pressing the "WPS" button automatically establishing a secure connection. Not only is this faster than normal security setups but more convenient in that you don't need to remember a password. Advanced Wireless Security N301 offers multilevel wireless encryption options to prevent unauthorized access and protect your important data. 1.64/128bit WEP, WPA-PSK, WPA2-

PSK 2. Wireless Access Control based on the mac adopter Wireless adopter Wireless Adopter Wireless Adopter Wireless Notes and the mater to every corner, eliminating the dead point. Wireless Access Control based on the mac adopter Wireless adopter Wireless ware adopter Wireless ware adopter Wireless ware adopter Wireless ware adopter Wireless ware adopter Wireless ware adopter Wireless ware adopter Wireless adopter Vireless Adopter Vireless Adviress Vireless Adviress Vireless Adviress Vireless

|                                                          | 1 - 1.2.1 LEDs on Front Panel                        | 1 - 1.2.2 Buttons & Ports on Back Panel                   | 3 - 1.2.3 Label                |                                     |
|----------------------------------------------------------|------------------------------------------------------|-----------------------------------------------------------|--------------------------------|-------------------------------------|
| Started                                                  | 5 - 2.1 Install Considerations                       | 5 - 2.2 What You Need Before You Start                    |                                | able: 5 - B. To access the          |
| Internet with an Ethernet cable:                         | 6 - C. To access the Internet via a 3G mobile connec | ction:                                                    | 1 - 3.1 Hardware Install       | 1 - A. To access the Internet       |
| with a phone cable:                                      | 1 - B. To access the Internet with an Ethernet cable | 2 - C. To access the Internet via a 3G mobile connection: | 4 - 3.2 Connect to Your Device | 5 - 3.2.1 Configure Your PC         |
| -                                                        | 5 - 3.2.2 Join Your Wireless Network                 |                                                           | 9 - 3.3.1 Web Login            | 9 - 3.3.2 Internet Setup & Wireless |
| Setup                                                    | 12 - Chapter 4 Advanced Settings                     | - 16 - 4.1 Device Info                                    | 17 - 4.2 Advanced Setup        |                                     |
| -                                                        | 21 - 4.2.2 WAN Service                               |                                                           | 58 - 4.2.4 LAN Setup           | 61 - 4.2.5                          |
| NAT                                                      | 64 - 4.2.6 Security                                  | - 70 - 4.2.7 Parental Control                             |                                | - 76 - 4.2.9                        |
| Routing                                                  | 78 - 4.2.10 DNS                                      |                                                           |                                |                                     |
| ADSL2+/3G Modem Router User Guide iii 4.2.13 Interface G | Grouping                                             | 85 - 4.2.14 IP Tunnel                                     | 87 - 4.2.15 Certificate        |                                     |
|                                                          | 91 - 4.2.17 IPTV                                     |                                                           |                                |                                     |
|                                                          | 94 - 4.3.3 MAC Filter                                |                                                           |                                |                                     |
| Diagnostics                                              | 99 - 4.5 Management                                  | - 100 - 4.5.1 Settings                                    |                                |                                     |
| 069 Client                                               | 103 - 4.5.4 Internet Time                            | - 104 - 4.5.5 Access Control                              | 104 - 4.5.6 Update Firmware    |                                     |
| Reboot                                                   | 106 - Appendix 1 Configure Your PC                   |                                                           |                                |                                     |

- 10 - Wireless N300 ADSL2+/3G Modem Router User Guide iv About This Manual Thank you for choosing Tenda! Please read this ..- 5 - Appendix 3 VPI/VCI List . - 1 - Appendix 4 Regulatory Compliance Information . FAOs User Guide before you start! This User Guide instructs you to install and configure your device. Conventions Unless otherwise specified, "This (this)/The (the) product" and "Device (device)", etc. mentioned herein all refer to Tenda Wireless N300 ADSL2+/3G Modem Router D303. Unless otherwise specified, this User Guide is exemplified of IPv4. Technical Support Website: TEL: (86 755) 2765 7180 Email: support@tenda.com.cn Wireless N300 ADSL2+/3G Modem Router User Guide - 1 - Chapter 1 Product Overview 1.1 Package Contents Unpack the package. Your box should contain the following items: D303 Power Adapter Two Phone Cables Ethernet Cable ADSL Splitter Install Guide - 1 - Chapter 1 Product Overview 1.1 Package Contents Unpack the package. Your box should contain the following items: D303 Power Adapter Two Phone Cables Ethernet Cable ADSL Splitter Install Guide - 1 - Chapter 1 Product Overview 1.1 Package Contents Unpack the package. materials, in case you need to return the product for repair. 1.2 Hardware Overview 1.2.1 LEDs on Front Panel LED Status Description 4/iTV|3|2|1/WAN Solid The corresponding port is connected improperly or malfunctioning. DSL Solid DSL connected improperly or malfunctioning. DSL Solid DSL connected improperly or malfunctioning. Guide - 2 - Blinking The device is negotiating with DSLAM. Off No phone cable is connected to the DSL port or phone cable is connected improperly. Solid/Off System is functioning. WPS Solid Clients have successfully joined your wireless radio is off. SYS Blinking The wireless radio is off. SYS Blinking The wireless radio is on. Blinking The wireless radio is off. SYS Blinking The wireless radio is off. SYS Blinking The wireless radio is off. SYS Blinking The wireless radio is off. SYS Blinking System is functioning. WPS feature is functioning. during the first two minutes. Blinking WPS-PBC is enabled and your wireless network is accessible to WPS-PBC enabled clients. Off No clients join your wireless network using the WPS feature during the first two minutes. PWR Solid The device is malfunctioning. 3G/USB Solid The device is malfunctioned using the WPS feature during the first two minutes. successfully joined a 3G network. Blinking Connecting to 3G network. INTERNET Solid The device fails to obtain an IP address for Internet access. Off The device fails to obtain an IP address for Internet access. Wireless N300 ADSL2+/3G Modem Router User Guide - 3 - 1.2.2 Buttons & Ports on Back Panel Interface/Button Description DSL For connecting to a phone cable 1 This RJ45 port is a WAN/LAN Interchangeable port. It works as a LAN port for connecting to a PC, switch and router, etc. when the device accesses the Internet via a phone cable. 2|3 port is a WAN/LAN Interchangeable port. It works as a LAN port for connecting to a PC, switch and router, etc. when the device accesses the Internet via a phone cable. 2|3 port is a WAN/LAN Interchangeable port. It works as a LAN port for connecting to a PC, switch and router, etc. when the device accesses the Internet via a phone cable. Local (LAN) Ethernet ports for cabling the device to a local computers, switches, etc. 4 This port works as an IPTV/LAN interchangeable port. It works as a LAN port for cabling the device to a local computers, switch, router, etc. with IPTV disabled and as an IPTV/LAN interchangeable port. It works as a LAN port for cabling the device to a local computer, switch, router, etc. with IPTV disabled and as an IPTV/LAN interchangeable port. It works as a LAN port for cabling the device to a local computer, switch as an IPTV/LAN interchangeable port. WPS/RST interchangeable button. Pressing this button for 3 seconds enables the WPS-PBC feature on the device to factory default settings. PWR Power Receptacle for connecting to the included power adapter. ON/OFF For turning on/off the device wireless N300 the device to factory default settings. ADSL2+/3G Modem Router User Guide - 4 - 1.2.3 Label 1 P Address: Default Login IP address: Default Login IP address is to be used to access the device's LAN port. The device's default SSID (wireless network name) is Tenda XXXXXX (where XXXXXX (where XXXXXX is the last 6 characters of this MAC address). • WPS PIN: The device's WPS PIN code Wireless N300 ADSL2+/3G Modem Router User Guide - 5 - Chapter 2 Get Started 2.1 Install Considerations The operating distance or range of your wireless connection can vary significantly, depending on the physical placement of your device. For best performance, place your devices operate, and preferably within line of sight to your wireless devices. In an elevated location such as a high shelf, keeping the number of walls and ceilings between this devices and your other devices such as a solid metal door or aluminum studs. Away from other materials such as glass, insulated walls, fish tanks, mirrors, brick and concrete that can also affect your wireless signal. 2.2 What You Need Before you start the installation process, you need to prepare the following: Item Number Description D303 1 Find it in yourseless signal. 2.2 What You Need Before you start the installation process, you need to prepare the following: Item Number Description D303 1 Find it in yourseless the Internet. package Power Adapter 1 Find it in your package ADSL Splitter is not required if you do not need to install a telephone and the device at the same time. Phone cable 1 Find it in your package PC 1 With installed Web browser such as IE8 (or higher) or Google Broadband Service Receipt 1 Including VPI/VCI (optional), Internet connection type and corresponding information (indispensable; for details, see below) PPPOE or PPPOA: User Name\_ , Password Dynamic IP/DHCP (No information required) Static IP or IPOA: IP Address\_ Subnet Mask Default Gateway Preferred DNS Server B. To access the Internet with an Ethernet cable: Before you start the installation process, you need to prepare the following: Item Number Description D303 1 Find it in your package PC 1 With installed Alternate DNS Server IP (optional) Dynamic IP/DHCP (No information required) Static IP: IP Address\_ Wireless N300 ADSL2+/3G Modem Router User Guide - 7 - Default Web browser such as IE8 (or higher) or Google Broadband Service Receipt 1 Including Internet connection type and corresponding information (indispensable; for details, see below) PPPoE: User Name\_ . Password Subnet Mask MODEM port of the ADSL splitter to the DSL port of your device's port 1, 2, 3 or 4 and your telephone with another phone cable. 3. Connect the PHONE port of the ADSL splitter and your telephone with another phone cable. 3. Connect the device to a power outlet. Wireless N300 ADSL2+/3G Modem Router User Guide - 2 - Step 4: Press the ON/OFF button to turn on the device's LEDs, make sure the PWR and DSL LEDs are always on or blinking. B. To access the Internet with an Ethernet cable Step 1: Connect the Ethernet cable from the incoming Internet side to port 1 on your device. Step 2: Connect your device's port 2, 3 or 4 and your PC's NIC port using an Ethernet cable. With IPTV feature is disabled.), port 4 can only connect to an IPTV set-top box. Step 3: Connect the device's LEDs, make sure the PWR LED is always on, the SYS LED is blinking, the WLAN LED, the 1/WAN LED and the LED of a corresponding port that is connected to a PC are always on or blinking. Wireless N300 ADSL2+/3G Modem Router User Guide - 4 - C. To access the Internet vaia a 3G mobile connection: Step 1: Insert the 3G modem in the device's USB port. Step 2: Connect your device's port 1, 2, 3 or 4 and your PC's NIC port using an Ethernet cable. WIth IPTV enabled (By default, the IPTV feature is disabled.), port 4 can only connect to an IPTV set-top box. Step 3: Connect the device to a power outlet. Step 4: Press the ON/OFF button to turn on the device's LEDs, make sure they act as below: The WLAN LED, 3G/USB LEDs and the LED of a corresponding port that is connected to a PC are always on or blink; The SYS LED blinks; The PWR LED is always on. If the 3G/USB LED blinks for a while and then lights off, it indicates that the device fails to join a 3G network and is automatically umounting the 3G modern for 3G connection. The device fails to join a 3G network. 3.2 Connect to Your Device If you access the Internet via a wired connection, follow instructions in 3.2.1 Configure Your PC and then skip to 3.3 Internet Setup. 3.2.1 Configure Your PC If you according to your OS. Wireless automatically" from the device. See Appendix 1 Configure Your PC if you are not clear. 3.2.2 Join Your Wireless Network Follow corresponding instructions below according to your OS. Wireless N300 ADSL2+/3G Modem Router User Guide - 6 - The device's SSID (wireless network) is "Tenda XXXXXX" is the last six characters of the device's MAC address in the label). To join your wireless network, the PC you use must have an installed wireless network, the PC you use must have an installed wireless network adapter. If not, install one. Windows 7 Step 1: Click or from the bottom right of your desktop. Step 2: Double click the name of the wireless network (SSID) you wish to join and then follow onscreen instructions. When Connected appears next to the selected wireless networks. Step 2: Right click My Network Places and select View available wireless networks. Step 3: Double click the name of the wireless network (SSID) you wish to join and then follow onscreen instructions. Wireless N300 ADSL2+/3G Modem Router User Guide - 8 - When Connected appears next to the selected wireless N300 ADSL2+/3G Modem Router User Guide - 8 - When Connected appears next to the selected wireless N300 ADSL2+/3G Modem Router User Guide - 8 - When Connected appears next to the selected wireless network (SSID), you have successfully connected to it. Wireless N300 ADSL2+/3G Modem Router User Guide - 8 - When Connected appears next to the selected wireless network (SSID) with the selected wireless network (SSID) with Return. 2. Enter user name and password (Both are preset to admin.) and click Login. 3. The home page displays. Wireless N300 ADSL2+/3G Modem Router User Guide - 10 - Here you can view the connection status of each port and configuration interfaces. Wireless N300 ADSL2+/3G Modem Router User Guide - 10 - Here you can view the connection status of each port and click # Advanced to enter more configuration interfaces. Wireless N300 ADSL2+/3G Modem Router User Guide - 10 - Here you can view the connection status of each port and click # IPTV to enter the IPTV to enter the IPTV to enter the IPTV configuration interface. Modem Router User Guide - 11 - The following interface displays if you click # Advanced. Description of the Web interface: ID Area Description of the Web interface and can be expanded to display all the components in configuration area. O Configuration bar of the Web interface displays if you click # Advanced. Description of the Web interface and can be expanded to display all the components in configuration bar of the Web interface. page. For actualities of features, refer to the actual firmware. Wireless N300 ADSL2+/3G Modem Router User Guide - 12 - Explanation rule. Delete a corresponding configuration rule. Enable a corresponding configuration rule. rule. Display the security key. Reset (clear) statistics information. Unload the attached USB storage device. Click to enter more configuration interfaces. Click to enter IPTV configuration interfaces. Click to enter more configuration interfaces. Click to return to the device's home page. 3.3.2 Internet Setup & Wireless Setup 1. Link Type: Select Phone Cable. 2. Country/ISP/VPI/VCI: Select your country and ISP, and system will automatically generate VPI/VCI settings according to the information in your ISP is included in the integrated list, select Other and then manually enter VPI and VCI settings according to the information in your broadband service receipt. 4. Wireless SSID and wireless SSID and wireless key: If you click Save without customizing the wireless SSID and wireless key. If you cacess the Internet via a wired connection, you canest the label attached to the device's MAC address in the label attached to the device set. If you cacess the Internet via a wired connection, you canest the label attached to the device set. If you cacess the Internet via a wired connection, you canest the label attached to the device's MAC address in the label attached to the device's MAC address in the label attached to the device's MAC address the Internet via a wired connection, you canes the Internet via a wired connection of the device's the Internet via a wired connection of the device's MAC address in the label attached to the device's MAC address in the label attached to the device's MAC address in the label attache now access the Internet when finishing the required settings. If you access the Internet Setup: Configure Internet Setup (for Ethernet Cable) & Wireless N300 ADSL2+/3G Modem Router User Guide - 14 - 3. Wireless SSID /Wireless Key: Configure your Wireless Key: If you click Save. If you access the Internet via a wired connection, you can wireless SSID and wireless Key is 12345678. 4. Click Save. If you access the Internet via a wired connection, you can now access the Internet when finishing the required settings. If you access the Internet via a wireless Connection, follow instructions in 3.2.2 Join Your Wireless Network to reconnect to the device. C. 3G Internet Setup & Wireless Setup 1. Country: Select your 3G ISP and system will automatically populate the relevant fields. If your ISP is not included in the integrated list, select Other and manually enter the required information (Consult your ISP, if you are not clear.). Wireless N300 ADSL2+/3G Modem Router User Guide - 15 - 3. Wireless SSID and wireless N300 ADSL2+/3G Modem Router User Guide - 16 - Chapter 4 Advanced Settings. If you access the Internet via a wireless N300 ADSL2+/3G Modem Router User Guide - 16 - Chapter 4 Advanced Settings. If you access the Internet via a wireless N300 ADSL2+/3G Modem Router User Guide - 16 - Chapter 4 Advanced Settings. If you access the Internet via a wireless N300 ADSL2+/3G Modem Router User Guide - 16 - Chapter 4 Advanced Settings. If you access the Internet via a wireless N300 ADSL2+/3G Modem Router User Guide - 16 - Chapter 4 Advanced Settings. If you access the advanced features of the device. Wireless N300 ADSL2+/3G Modem Router User Guide - 16 - Chapter 4 Advanced Settings. If you access the Internet via a wireless N300 ADSL2+/3G Modem Router User Guide - 16 - Chapter 4 Advanced Settings. This chapter describes the advanced features of the device. Wireless N300 ADSL2+/3G Modem Router User Guide - 16 - Chapter 4 Advanced Settings. This chapter describes the advanced features of the device. Wireless N300 ADSL2+/3G Modem Router User Guide - 16 - Chapter 4 Advanced Settings. This chapter describes the advanced features of the device. Wireless N300 ADSL2+/3G Modem Router User Guide - 16 - Chapter 4 Advanced Settings. This chapter describes the advanced features of the device. Wireless N300 ADSL2+/3G Modem Router User Guide - 16 - Chapter 4 Advanced Settings. This chapter describes the advanced features of the device. Wireless N300 ADSL2+/3G Modem Router User Guide - 16 - Chapter 4 Advanced Settings. This chapter describes the advanced features of the device. Wireless N300 ADSL2+/3G Modem Router User Guide - 16 - Chapter 4 Advanced Settings. This chapter describes the advanced features of the device. Wireless N300 ADSL2+/3G Modem Router User Guide - 16 - Chapter 4 Advanced Settings. This chapter describes the advanced features of the device. Wireless N300 ADSL2+/3G Modem Rout your content of the following information is for users with a solid understanding of networking concepts who want to configure the router for unique situations. This chapter includes the following information and current status of your WAN connection as seen in the screenshot. Wireless N300 ADSL2+/3G Modern Router User Guide - 17 - 4.1 Device Info This section includes the following information and current status of your WAN connection as seen in the screenshot. Wireless N300 ADSL2+/3G Modern Router User Guide - 18 - WAN Here you can view the WAN Information including Interface, Description, Type, IGMP, NAT, Firewall, Status, IPv4 Address and VLAN ID as seen in the screenshot. Statistics Here you can view the packets received and transmitted on the Screenshot below. Wireless N300 ADSL2+/3G Modem Router User Guide - 19 - Statistics--ADSL: Displays the packets received and transmitted on the LAN ports as seen in the screenshot below. Wireless N300 ADSL2+/3G Modem Router User Guide - 19 - Statistics--ADSL: Displays the packets received and transmitted on the Screenshot below. transmitted over the ADSL link as seen in the screenshot: DHCP Here you can view the DHCP leases, including IP and MAC addresses of the PCs that attach to the device either via a wired or wireless connection as seen in the screenshot: DHCP Here you can view the DHCP leases, including IP and MAC addresses of the PCs that attach to the device either via a wired or wireless connection as seen in the screenshot: DHCP Here you can view the DHCP leases, including IP and MAC addresses of the PCs that attach to the device either via a wired or wireless connection as seen in the screenshot: DHCP Here you can view the DHCP leases, including IP and MAC addresses of the PCs that attach to the device either via a wired or wireless connection as seen in the screenshot: DHCP Here you can view the DHCP leases, including IP and MAC addresses of the PCs that attach to the device either via a wired or wireless connection as seen in the screenshot: DHCP Here you can view the DHCP leases, including IP and MAC addresses of the PCs that attach to the device either via a wired or wireless connection as seen in the screenshot: DHCP Here you can view the DHCP leases, including IP and MAC addresses of the PCs that attach to the device either via a wired or wireless connection as seen in the screenshot: DHCP Here you can view the DHCP leases, including IP and MAC addresses of the PCs that attach to the device either via a wired or wireless connection as seen in the screenshot: DHCP Here you can view the DHCP leases, including IP and MAC addresses of the PCs that attach to the device either via a wired or wireless connection as seen in the screenshot: DHCP Here you can view the DHCP leases, including IP and MAC addresses of the PCs that attach to the device either via a wired or wireless connection as seen in the screenshot be addresses of the PCs that attach to the device either via a wired or wireless connection as seen in the screenshot be addresses of the PCs that attach to the device either via a wired or wireless connection as seen i PCs, hostnames and remaining lease time as seen in the screenshot: 4.2 Advanced Setup This section explains the following information: • Layer2 Interface • WAN Service • USB Application • LAN • NAT • Security • Parental Control • Quality of Service • Routing • DNS Wireless N300 ADSL2+/3G Modem Router User Guide - 21 - • DSL • UPnP • Interface Grouping • IP Tunnel • Certificate • Multicast • IPTV 4.2.1 Layer2 Interface Click Advanced Setup -> Layer2 Interface to enter the Layer2 Interface screen. This router provides two Layer2 Interfaces - ATM Interfaces - ATM Interfaces - A type): EoA (EoA is for PPPoE, IPoE, and Bridge.), PPPoA or IPoA, leave other options unchanged from factory defaults and click Apply/Save and then refer to To set up WAN Service for the Internation is not covered there, ask your ISP to provide it. To set up the ETH interface 1. Click Add to display the ETH WAN Configuration screen. 2. Select eth0/eth0 as the ETH port. 3. Click the Apply/Save button and then refer to To set up WAN Service for ETH Interface to Wireless N300 ADSL2+/3G Modem Router User Guide - 23 - configure the WAN service for ETH interface to Wireless N300 ADSL2+/3G Modem Router User Guide - 23 - configure the WAN service for ETH Interface to Wireless N300 ADSL2+/3G Modem Router User Guide - 23 - configure the WAN service for ETH interface to Wireless N300 ADSL2+/3G Modem Router User Guide - 23 - configure the WAN service for ETH Interface to Wireless N300 ADSL2+/3G Modem Router User Guide - 23 - configure the WAN service for ETH Interface to Wireless N300 ADSL2+/3G Modem Router User Guide - 23 - configure the WAN service for ETH Interface to Wireless N300 ADSL2+/3G Modem Router User Guide - 23 - configure the WAN service for ETH Interface to Wireless N300 ADSL2+/3G Modem Router User Guide - 23 - configure the WAN service for ETH Interface to Wireless N300 ADSL2+/3G Modem Router User Guide - 23 - configure the WAN service for ETH Interface to Wireless N300 ADSL2+/3G Modem Router User Guide - 23 - configure the WAN service for ETH Interface to Wireless N300 ADSL2+/3G Modem Router User Guide - 23 - configure the WAN service for ETH Interface to Wireless N300 ADSL2+/3G Modem Router User Guide - 23 - configure the WAN service for ETH Interface to Wireless N300 ADSL2+/3G Modem Router User Guide - 23 - configure the WAN service for ETH Interface to Wireless N300 ADSL2+/3G Modem Router User Guide - 23 - configure the WAN service for ETH Interface to Wireless N300 ADSL2+/3G Modem Router User Guide - 23 - configure the WAN service for ETH Interface to Wireless N300 ADSL2+/3G Modem Router User Guide - 23 - configure the WAN service for ETH Interface to Wireless N300 ADSL2+/3G Modem Router User Guide - 23 - configure the WAN service for ETH Interface to Wireless N300 ADSL2+/3G Modem Router User Guide - 23 - configure the WAN service for ETH Interface to Wi port. 4.2.2 WAN Service This router provides two WAN services: - WAN Service for ATM Interface (ADSL uplink), follow steps below to configure the WAN service: Click Advanced Setup -> WAN Service for ATM Interface (ADSL uplink), follow steps below to configure the WAN service: Click Advanced Setup -> WAN Service for ATM Interface (ADSL uplink), follow steps below to configure the WAN service for ATM Interface (ADSL uplink). the type of connection, you will come to different screens and be prompted to enter your ISP settings accordingly. Select one connection type from the five Internet Connection type is shown in the following table (If you are unsure, consult your ISP.): Wireless N300 ADSL2+/3G Modern Router User Guide - 24 - Internet Connection type is shown in the following table (If you are unsure, consult your ISP.): Wireless N300 ADSL2+/3G Modern Router User Guide - 24 - Internet Connection type is shown in the following table (If you are unsure, consult your ISP.): Wireless N300 ADSL2+/3G Modern Router User Guide - 24 - Internet Connection type is shown in the following table (If you are unsure, consult your ISP.): Wireless N300 ADSL2+/3G Modern Router User Guide - 24 - Internet Connection type is shown in the following table (If you are unsure, consult your ISP.): Wireless N300 ADSL2+/3G Modern Router User Guide - 24 - Internet Connection type is shown in the following table (If you are unsure, consult your ISP.): Wireless N300 ADSL2+/3G Modern Router User Guide - 24 - Internet Connection type is shown in the following table (If you are unsure, consult your ISP.): Wireless N300 ADSL2+/3G Modern Router User Guide - 24 - Internet Connection type is shown in the following table (If you are unsure, consult your ISP.): Wireless N300 ADSL2+/3G Modern Router User Guide - 24 - Internet Connection type is shown in the following table (If you are unsure, consult your ISP.): Wireless N300 ADSL2+/3G Modern Router User Guide - 24 - Internet Connection type is shown in the following table (If you are unsure, consult your ISP.): Wireless N300 ADSL2+/3G Modern Router User Guide - 24 - Internet Connection type is shown in the following table (If you are unsure, consult your ISP.): Wireless N300 ADSL2+/3G Modern Router User Guide - 24 - Internet Connection type is shown in the following table (If you are unsure, consult your ISP.): Wireless N300 ADSL2+/3G Modern Router User Guide - 24 - Internet Connection type is shown in the following tab this information, ask your ISP to provide it. IPoE (If your ISP uses DHCP to assign your ISP assigns you a static (fixed) IP address, you need to select the IP address, you need to select the IP address, subnet mask, and the gateway IP address, you need to select the IP address, subnet mask, and the gateway IP address, subnet mask and the gateway IP address, subnet mask, and the gateway IP address, subnet mask, and the gateway IP address, subnet mask and the gateway IP address, subnet mask and the gateway IP address, sub provided to you by your ISP. If a secondary DNS server address is available, enter it also. IPoA Static (Fixed) IP Enter the assigned IP address, subnet mask, and the IP address or enjoy the assigned IP address or enjoy the assigned IP address or enjoy the address of the assigned IP address or enjoy the address or enjoy the address or enjoy the address or enjoy the address or enjoy the address of the address or enjoy the address or enjoy the address or enjoy the address or enjoy the address of the address or enjoy the address or enjoy the address entire Internet connection (instead of sharing it with others), you can select the Bridging and then click Next. Tip: For PPPoE, IPoE, and Bridging Internet connection types, you must first select EoA on the ATM Interface Screen, for more information, see To set up the ATM Interface screen in formation, see To set up the ATM Interface screen in the ATM Interface screen in the ATM Interface s Layer2 Interface, you will see the screen below when you click the WAN Service tab, select the configured interface and click Next. 1. Select PPPoE. 2. Edit the Enter Service Description. This field is optional. We recommend that you keep the default. 3. Select a network protocol: IPv4 & IPv6 or IPv4 & IPv6 or IPv4 & IPv6. Uncertain the transfer of the configured interface and click Next. 1. Select PPOE. 2. Edit the Enter Service Description. This field is optional. We recommend that you keep the default. 3. Select a network protocol: IPv4 & IPv6 or IPv4 & IPv6 or IPv4 & IPv6 & IPv6 & IPv6 & IPv6 & IPv6 & IPv6 & IPv6 & IPv6 & IPv6 & IPv6 & IPv6 & IPv6 & IPv6 & IPv6 & IPv6 & IPv6 & IPv6 & IPv6 & IPv6 & IPv6 & IPv6 & IPv6 & IPv6 & IPv6 & IPv6 & IPv6 & IPv6 & IPv6 & IPv6 & IPv6 Router User Guide - 26 - PPP User Name: This is for logging in to your ISP. If you cannot locate this information, ask your ISP. If you cannot locate this information, ask your ISP. If you cannot locate this information, ask your ISP. If you cannot locate this information, ask your ISP. If you cannot locate the client that attempts to connect. If you are not sure, consult your ISP or select Auto. Clone MAC: Clicking this button copies the MAC address of your PC to the router. Many broadband modem, but some ISPs additionally register the MAC address of the network interface card in your computer when your account is first opened. They then accept traffic only from the MAC address of that computer. If so, configure your router to "clone" the MAC address from the authorized computer. Dial on demand: Connect to ISP only when there is traffic transmission. This saves your broadband Internet service bill. PPP IP extension: If enabled, all the IP addresses in outgoing packets including management packets on the WAN port will be changed to the device's WAN IP addresses in outgoing packets including management packets including management packets including management packets on the WAN port will be changed to the device's WAN IP addresses in outgoing packets including management packets including management p default settings if necessary. Wireless N300 ADSL2+/3G Modem Router User Guide - 27 - Enable PPP Debug Mode: Only enable this feature if supported by your ISP. Bridge PPPoE Frames Between WAN and Local Ports: If enabled, the router will use multicast proxy. IPv6 If you select IPv4 as the network protocol, skip this section. 1. Check Launch Dhcp6c for Prefix Delegation (IAPD). 2. If your ISP is using stateful DHCPv6, check Launch Dhcp6c for Address Assignment (IANA) also. Or configure it click Next. The default setting isstateful DHCPv6, check Launch Dhcp6c for Address N300 ADSL2+/3G Modem Router User Guide - 28 - WAN Gateway address. After you configure it click Next. The default setting issue a stateful DHCPv6, check Launch Dhcp6c for Address Assignment (IANA) also. Or configure it click Next. The default setting issue a stateful DHCPv6, check Launch Dhcp6c for Address Assignment (IANA) also. recommended. Note: Default gateway interface list can have multiple WAN interface is connected as system default gateways but only one will be used according to the priority with the first being the higest and the last one the lowest priority if the WAN DNS address: -Click the Select DNS Server Interfaces from available WAN interfaces option -OR select the Use the following Static DNS IP address option and enter static DNS server Interfaces can have multiple WAN interfaces served as system dns servers but only one will be used according to the priority with the first being the higest and the last one the lowest priority if the WAN interface is connected. Priority order can be changed by removing all and adding them back in again. In ATM mode, if only a single PVC with IPoA or static DNS server IP addresses must be entered. If you cannot locate the static DNS server IP addresses must be entered. If you cannot locate the static DNS server IP addresses must be entered. If you cannot locate the static DNS server IP addresses must be entered. If you cannot locate the static DNS server IP addresses must be entered. settings if everything is correctly set. Wireless N300 ADSL2+/3G Modem Router User Guide - 30 - When the PPPoE connection is successful, you can access the Internet (IPoE) If your ISP uses DHCP to assign your IP address or if your ISP uses DHCP to assign your IP address or if your ISP uses DHCP to assign your IP address or if your ISP uses DHCP to assign your IP address or if your ISP uses DHCP to assign your IP address or if your ISP uses DHCP to assign your IP address or if your ISP uses DHCP to assign your IP address or if your ISP uses DHCP to assign your IP address or if your ISP uses DHCP to assign your IP address or if your ISP uses DHCP to assign your IP address or if your ISP uses DHCP to assign P address, you need to select the IP over Ethernet (IPoE). If you have selected the EoA from the ATM Interface screen in Layer2 Interface, you will see the screen below when you click the WAN Service tab, select the configured interface and click Next. 1. Select IPv6 or IPv4 & IPv6 (dual stack). 4. Click Next. 1. Select IPv6 or IPv4 & IPv6 or IPv4 & IPv6 & IPv6 & IPv6 & IPv6 & IPv6 & IPv6 & IPv6 & IPv6 & IPv6 & IPv6 & IPv6 & IPv6 & IPv6 & IPv6 & IPv6 & IPv6 & IPv6 & IPv6 & IPv6 & IPv6 & IPv6 & IPv6 & IPv6 & IPv6 & IPv6 & IPv6 & IPv6 & IPv6 & IPv6 & IPv6 & IPv6 & IPv IPv6 (dual stack), skip to IPv6. Obtain an IP address automatically: This allows the router to automatically acquire IP information provided by your ISP or that corresponds with your existing networking equipment. Use the following Static IP address: This allows you to specify the Static IP address: The Internet IP address: This allows your ISP or that corresponds with your existing networking equipment. the Internet. WAN Subnet Mask: The subnet mask address provided by your ISP for accessing the Internet. IPv6 If you select IPv4 as the network protocol, skip this section. Wireless N300 ADSL2+/3G Modern Router User Guide - 32 - To obtain an IP address automatically. 2. Check Launch Dhcp6c for Prefix Delegation (IAPD). 3. If your ISP is using stateful DHCPv6, check Launch Dhcp6c for Address. 3. Click Next -> Next to enter the screen below. Wireless N300 ADSL2+/3G Modem Router User Guide - 34 - 4. Select Use the following Static IPv6 DNS address and manually enter the DNS server addresse, enter the second also. 5. Click Next -> Apply/Save. Note: If "Obtain an IP address address and manually enter the DNS server address. If you have two DNS server addresses, enter the second also. 5. Click Next -> Apply/Save. Note: If "Obtain an IP address address and manually enter the DNS server address. If you are unsure about the options, please keep the default settings and then click Next. Here you can configure the WAN gateway address. Default gateway interface is connected. Priority order can be changed by removing all and adding them back in again. If you are unsure about the options, please keep the default settings and then click Next. Here you can configure the WAN DNS address: -Click the Select DNS server IP addresses for the system And then click Next. Note: DNS Server Interfaces can have multiple WAN interfaces served as system dns servers but only one will be used according to the priority with the first being the higest and the last one the lowest priority with the first being the higest and the last one the lowest priority order can be changed by removing all and adding them back in again. In ATM mode, if only a single PVC with IPoA or static IPoE protocol is configured, Static DNS server IP addresses must be entered. If you cannot locate the static DNS server IP information, ask your ISP to provide it. Wireless N300 ADSL2+/3G Modem Router User Guide - 36 - Here you can view your configurations. Click Apply/Save to save your settings if everything is correctly set. When the IPoE connection is successful, you can access the Internet. Bridging If you wish to initiate a dialup directly from your PC for Internet access or enjoy the entire Internet connection (instead of sharing it with others), you can use the Bridging DSL link type and create a dialup program on your PC. If you have selected the EoA from the ATM Interface, you will see the screen below when you click the WAN Service tab, select the configured interface and click Next. Wireless N300 ADSL2+/3G Modem Router User Guide - 37 - The Enter Service Description field is optional. We recommend that you keep it unchanged from default and click Next. Here you can view your configurations. Click Apply/Save to save your settings if everything is correctly set. Wireless N300 ADSL2+/3G Modem Router User Guide - 38 - When the bridging connection is successful, you can access the Internet. Note: To configure multiple WAN connections, simply configure multiple ATM interfaces and then follow the instructions above. PPPoA If you have selected the PPPoA from the ATM Interface screen in Layer2 Interface, you will see the screen below when you click the WAN Service tab, select the configured interface, you will see the screen below when you click the WAN Service tab, select the configured interface and click Next. 1. Edit the Enter Service Description. This field is optional. We recommend that you keep the default. 2. Select a network protocol: IPv4, IPv6 or IPv4 & IPv6 (dual stack). 3. Click Next. Wireless N300 ADSL2+/3G Modem Router User Guide - 39 - PPP User Name: This is for logging in to your ISP. If you cannot locate this information, ask your ISP to provide it. PPP Password: This is for logging in to your ISP. If you cannot locate this information, ask your ISP to provide it. Auto. Dial on demand: Connect to ISP only when there is traffic transmission. This saves your broadband Internet service bill. Enabled, PPPoE Frames Between WAN and Local Ports: If enabled, PPPoE Frames Between WAN and Local Ports: If enabled, the router will use multicast proxy. If you are not sure about the options on this screen, simply enter your ISP user name and password and leave the other options unchanged from defaults. Click Next to enter the following screen. Page 2 Wireless N300 ADSL2+/3G Modem Router User Guide i Copyright Statement is the registered trademarks or registered trademarks or registered trademarks or registered trademark of Shenzhen Tenda Technology Co., Ltd. All the products and product names mentioned herein are the trademarks or registered trademark of Shenzhen Tenda Technology Co., Ltd. All the products and product names mentioned herein are the trademarks or registered trademark of Shenzhen Tenda Technology Co., Ltd. All the products and product names mentioned herein are the trademarks or registered trademark of Shenzhen Tenda Technology Co., Ltd. All the products and product names mentioned herein are the trademarks or registered trademark of Shenzhen Tenda Technology Co., Ltd. All the products and product names mentioned herein are the trademarks or registered trademark of Shenzhen Tenda Technology Co., Ltd. All the products and product names mentioned herein are the trademarks or registered trademark of Shenzhen Tenda Technology Co., Ltd. All the products and product names mentioned herein are the trademarks or registered trademark of Shenzhen Tenda Technology Co., Ltd. All the products and product names mentioned herein are the trademarks or registered trademark of Shenzhen Tenda Technology Co., Ltd. All the products and product names mentioned herein are the trademarks or registered trademark of Shenzhen Tenda Technology Co., Ltd. All the products and product names mentioned herein are the trademarks or registered trademark of Shenzhen Tenda Technology Co., Ltd. All the products and product names mentioned herein are the trademark of Shenzhen Tenda Technology Co., Ltd. All the products and product names mentioned herein are the trademark of Shenzhen Tenda Technology Co., Ltd. All the products and product names mentioned herein are the trademark of Shenzhen trademarks of their respective holders. Copyright of the whole product as integration, including its accessories and software, belongs to Shenzhen Tenda Technology Co., Ltd. If you would like to ransmitted, transmitted, transm know more about our product information, please visit our website at . Disclaimer Pictures, images and product specifications herein are for references only. To improve internal design, operational function, and/or reliability, Tenda reserves the right to make changes to the product specifications herein are for references only. To improve internal design, operational function, and/or reliability, Tenda reserves the right to make changes to the product specifications herein are for references only. To improve internal design, operational function, and/or reliability, Tenda reserves the right to make changes to the product specifications herein are for references only. that may occur due to the use or application of the product or circuit layout(s) described herein. Every effort has been made in the preparation of this document to ensure accuracy of the contents, but all statements, information and recommendations in this document to ensure accuracy of the contents Chapter 1 Product

| Overview        | 1 - 1.1 Package Contents                          | 1 - 1.2 Hardware Overview                         | 1 - 1.2.1 LEDs on Front Panel                        | 1 - 1.2.2 Buttons & Ports on                  |
|-----------------|---------------------------------------------------|---------------------------------------------------|------------------------------------------------------|-----------------------------------------------|
| Back Panel      | 3 - 1.2.3 Label                                   | 4 - Chapter 2 Get Started                         | 5 - 2.1 Install Considerations                       | 5 - 2.2 What You Need Before You              |
| Start           | 5 - A. To access the Internet with a phone cable: |                                                   |                                                      | 7 - Chapter 3 Quick Internet Setup            |
|                 | 1 - 3.1 Hardware Install                          | 1 - A. To access the Internet with a phone cable: | 1 - B. To access the Internet with an Ethernet cable | 2 - C. To access the Internet via a 3G mobile |
| connection:     | 4 - 3.2 Connect to Your Device                    |                                                   | 5 - 3.2.2 Join Your Wireless Network                 | 5 - 3.3 Internet Setup                        |
|                 | 9 - 3.3.1 Web Login                               |                                                   | 12 - Chapter 4 Advanced Settings                     | 16 - 4.1 Device                               |
| Info            | - 17 - 4.2 Advanced Setup                         |                                                   | - 21 - 4.2.2 WAN Service                             | - 23 - 4.2.3 USB                              |
| Application     |                                                   |                                                   |                                                      | 70 - 4.2.7 Parental Control                   |
|                 |                                                   | 76 - 4.2.9 Routing                                | 78 - 4.2.10 DNS                                      | 81 - 4.2.11 DSL                               |
|                 |                                                   |                                                   | iii 4.2.13 Interface Grouping                        | 85 - 4.2.14 IP                                |
| Tunnel          | 87 - 4.2.15 Certificate                           |                                                   |                                                      | 93 - 4.3                                      |
| Wireless        |                                                   |                                                   |                                                      | 96 - 4.3.4                                    |
| Wireless Bridge | 98 - 4.3.5 Station Info                           | 99 - 4.4 Diagnostics.                             | 99 - 4.5 Management                                  | 100 - 4.5.1                                   |
| Settings        | 101 - 4.5.2 System Logs                           | - 102 - 4.5.3 TR-069 Client                       | 103 - 4.5.4 Internet Time                            | 104 - 4.5.5 Access                            |
| Control         | 104 - 4.5.6 Update Firmware                       | 106 - 4.5.7 Reboot                                | 106 - Appendix 1 Configure Your PC                   | 1 - Windows 7                                 |
|                 | 1 - Windows XP                                    | - 3 - Appendix 2 FAQs                             |                                                      | 1 - Appendix 4                                |
|                 |                                                   |                                                   |                                                      |                                               |

- 10 - Wireless N300 ADSL2+/3G Modem Router User Guide iv About This Manual Thank you for choosing Tenda! Please read this User Guide before you start! This (this)/The (the) device", "This (this)/The (the) product" and "Device" (device)", etc. mentioned herein all refer to Tenda Wireless N300 ADSL2+/3G Modem Router D303. Unless otherwise specified, this User Guide - 1 - Chapter 1 Product Overview 1.1 Package Contents Unpack the package. Your box should contain the following items: D303 Power Adapter Two Phone Cables Ethernet Cable ADSL Splitter Install Guide Resource CD If any of the parts are incorrect, missing, or damaged, contact your dealer. Keep the carton, including the original packing materials, in case you need to return the product for repair. 1.2 Hardware Overview 1.2.1 LEDs on Front Panel LED Status Description 4/iTV[3]2]1/WAN Solid The corresponding port is connected correctly. Blinking The corresponding port is transmitting data. Off The corresponding port is connected improperly or malfunctioning. DSL Solid DSL connected improperly or malfunctioning. DSL Solid DSL connected improperly or malfunctioning. DSL Solid DSL connected improperly or malfunctioning. DSL Solid DSL connected improperly or malfunctioning. DSL Solid DSL connected improperly or malfunctioning. DSL Solid DSL connected improperly or malfunctioning. DSL Solid DSL connected improperly or malfunctioning. DSL Solid DSL connected improperly or malfunctioning. DSL Solid DSL connected improperly or malfunctioning. DSL Solid DSL connected improperly or malfunctioning. DSL Solid DSL connected improperly or malfunction is established successfully. interface is transmitting data. Off Wireless radio is off. SYS Blinking System is functioning properly. Solid/Off System is malfunctioning. WPS feature during the first two minutes. Blinking WPS-PBC is enabled and your wireless network using the WPS feature during the first two minutes. two minutes. PWR Solid The device is receiving electrical power. Off Electric power is not supplied to the device or the device is malfunctioning. 3G/USB Solid The device is malfunctioning. 3G/USB storage device or the device fails to join a 3G network. INTERNET Solid The device has obtained an IP address for Internet access. Off The device fails to obtain an IP address for Internet access. Wireless N300 ADSL2+/3G Modem Router User Guide - 3 - 1.2.2 Buttons & Ports on Back Panel Interface/Button Description DSL For connecting to a phone cable 1 This RJ45 port is a WAN/LAN Interchangeable port. It works as a LAN port for connecting to a PC, switch and router, etc. when the device accesses the Internet via a phone cable and a WAN port for connecting to ISP when when the device to a local computers, switches, etc. 4 This port works as an IPTV/LAN interchangeable port. It works as a LAN port for cabling the device to a local computers, switches, etc. 4 This port works as an IPTV/LAN interchangeable port. It works as a LAN port for cabling the device to a local computers, switches, etc. 4 This port works as an IPTV/LAN interchangeable port. It works as a LAN port for cabling the device to a local computers, switches, etc. 4 This port works as an IPTV/LAN interchangeable port. switch, router, etc. with IPTV disabled and as an IPTV-specific port with IPTV feature is disabled by default. USB For connecting to a 3G modem, USB printer or storage device WPS/RST This is a WPS/RST This is a WPS/RST This is a WPS/RST This is a WPS/RST This is a WPS/RST This button for 3 seconds enables the WPS-PBC feature on the device with IPTV disabled by default. PBC). Pressing this button for 10 seconds resets the device to factory default settings. PWR Power Receptacle for connecting to the included power adapter. ON/OFF For turning on/off the device 's settings through a web browser. • User name/Password: Default Web Login user name and password I MAC: Physical address of the device's LAN port. The device's default SSID (wireless network name) is Tenda\_XXXXXX (where XXXXXX is the last 6 characters of this MAC address). O WPS PIN: The device's LAN port. The device's default SSID (wireless N300 ADSL2+/3G Modem Router User Guide - 5 - Chapter 2 Get Started 2.1 Install Considerations The operating distance or range of your wireless connection can var significantly, depending on the physical placement of your devices. For best performance, place your devices and your other devices and smart phones and smart phones and setween this devices. In an elevated location such as a high shelf, keeping the number of walls and ceilings between this devices and your other devices and smart phones to a sight to your wireless devices. In an elevated location such as a high shelf, keeping the number of walls and ceilings between this devices and your other devices and smart phones to a sight to your wireless devices. minimum. Away from electrical devices that are potential sources of interference, such as ceiling fans, home security systems, mirrors, brick and concrete that can also affect your wireless signal. 2.2 What You Need Before You Start Prepare the following according to how you access the Internet. A. To access the Internet with a phone cable: Before you start the installation process, you need to prepare the following: Item Number Description D303 1 Find it in your package ADSL Splitter 1 The ADSL Splitter is not required if you do not need to install a telephone and the device at the same time. Phone cable from the incoming Internet side 1 Provided by ISP Wireless N300 ADSL2+/3G Modem Router User Guide - 6 - Ethernet Cable 1 Find it in your package PC 1 With installed Web browser such as IE8 (or higher) or Google Broadband Service Receipt 1 Including VPI/VCI (optional), Internet connection type and corresponding information (indispensable; for details, see below) PPPOE or PPPOA: User Name Dynamic IP/DHCP (No information required) Static IP or IPOA: IP Address Preferred DNS Server IP Subnet Mask Default Gateway Alternate DNS Server IP (optional) B. To access the Internet with an Ethernet cable: Before you start the installation process, you need to prepare the following: Item Password Password \_\_\_\_\_\_ Dynamic IP/DHCP (No information required) Static IP or IPOA: IP Address \_\_\_\_\_\_ Default Gateway \_\_\_\_\_\_ B. To access the Internet with an Ethernet cable: Before you start the installation process, you need to prepare the for Number Description D303 1 Find it in your package Power Adapter 1 Find it in your package Ethernet cable from the incoming Internet side 1 Provided by ISP Ethernet Cable 1 Find it in your package PC 1 With installed Web browser such as IE8 (or higher) or Google Broadband Service Receipt 1 Including Internet connection type and corresponding information (indispensable; for details, see below) PPPoE: User Dynamic IP/DHCP (No information required) Static IP: IP Address Wireless N300 ADSL2+/3G Modem Router User Guide - 7 - Default Gateway Alternate DNS Server IP (optional) Preferred DNS Server IP . Password Subnet Mask C. To access the Internet via a 3G mobile connection: Item Name Number Description D303 1 Find it in your package. PC 1 With installed Web browser such as IE8 (or higher) or Google Wireless N300 ADSL2+/3G Modem Router User Guide - 1 - Chapter 3 Quick Internet Setup 3.1 Hardware Install Install Install your device according to how you access the Internet. A. To access the Internet. A. To your device's port 1, 2, 3 or 4 and your PC's NIC port using an Ethernet cable. WIth IPTV enabled (By default, the IPTV feature is disabled.), port 4 can only connect to an IPTV set-top box. Step 3: Connect the device. Step 5: Check the device's LEDs, make sure the PWR and DSL LEDs are always on, the WLAN LED and the LED of a corresponding port that is connected to a PC are always on or blinking. B. To access the Internet cable from the incoming Internet cable. WIth IPTV enabled (By default, the IPTV feature is disabled.), port 4 can only connect to an IPTV set-top box. Step 3: Connect the device to a power outlet. Wireless N300 ADSL2+/3G Modem Router User Guide - 3 - Step 4: Press the ON/OFF button to turn on the device. Step 5: Check the device's LEDs, make sure the PWR LED is always on, the SYS LED is blinking, the WLAN LED, the 1/WAN LED and the LED of a corresponding port that is connected to a PC are always on or blinking. Wireless N300 ADSL2+/3G Modem Router User Guide - 4 - C. To access the Internet via a 3G mobile connection: Step 1: Insert the 3G modem in the device's USB port. Step 2: Connect to an IPTV set-top box. Step 3: Connect the device to a power outlet. Step 4: Press the ON/OFF button to turn on the device. Wireless N300 ADSL2+/3G Modem Router User Guide - 5 - Step 5: Check the device's LEDs, make sure they act as below: The WLAN LED, 3G/USB LEDs and the LED of a corresponding port that is connected to a PC are always on. If the 3G/USB LEDs, make sure they act as below: The WLAN LED, 3G/USB LEDs and the LED of a corresponding port that is connected to a PC are always on. If the 3G/USB LEDs and the LED of a corresponding port that is connected to a PC are always on or blink; The SYS LED blinks; The PWR LED is always on or blink; The SYS LED blinks; The PWR LED is always on or blink; The SYS LED blinks; The SYS LED blinks; The SYS LED umounting and remounting the 3G modem for 3G connection. The device will not stop this process until it successfully joins a 3G network. 3.2 Connect to Your Device If you access the Internet Via a wired connection, follow instructions in 3.2.1 Configure Your PC and then skip to 3.3 Internet Setup. 3.2.1 Configure Your PC and then skip to 3.3 Internet Setup. 3.3 Internet Setup. 3.3 Internet Setup. 3.3 Internet Setup. 3.3 Internet Setup. 3.3 Internet Setup. 3.3 Internet Setup. 3.3 Internet Setup. 3.3 Internet Setup. 3 automatically" and "Obtain DNS server address automatically" from the device's SSID (wireless Network Follow corresponding instructions below according to your OS. Wireless Network) is "Tenda\_XXXXXX" is the last six characters of the device's MAC address automatically" from the device's SSID (wireless Network) is "Tenda\_XXXXXX" is the last six characters of the device's MAC address automatically" from the device's MAC address network) is "Tenda\_XXXXXX" is the last six characters of the device's MAC address automatically" from the device's MAC address automatically "and "Obtain DNS server address automatically" from the device's MAC address network) is "Tenda\_XXXXXX" is the last six characters of the device's MAC address automatically" from the device's MAC address automatically "a device's MAC address automatically" from the device's MAC address automatically "a device's MAC address automatically" from the device's MAC address automatically "a device's MAC address automatically" from the device's MAC address automatically "a device's MAC address automatically" from the device's MAC address automatically "a device's MAC address automatically" from the device's MAC address automatically "a device's MAC address automatically" from the device's MAC address automatically "a device's MAC address automatically" from the device's MAC address automatically "a device's MAC address automatically" from the device's MAC address automatically "a device's MAC address automatically" from the device's MAC address automatically "a device's MAC address automatically" from the device's MAC address automatically address automatically "a device's MAC address automatically" from the device's MAC address automatically address automatically address automatically address automatically address automatically address address address address address address address address address address address address address address address address address address address address address address address address address address address address address ad n the label). To join your wireless network, the PC you use must have an installed wireless network (SSID), you have successfully connected to it. Wireless network (SSID), you have successfully connected to it. Wireless network (SSID), you have successfully connected to it. N300 ADSL2+/3G Modem Router User Guide - 7 - Windows XP Step 1: Right click My Network Places and select Properties. Step 2: Right click Wireless Network (SSID) you wish to join and then follow onscreen instructions. Wireless Network Places and select Properties. Step 3: Double click the name of the wireless Network Places and select View available wireless network. selected wireless network (SSID), you have successfully connected to it. Wireless N300 ADSL2+/3G Modem Router User Guide - 10 - Here you can view how ser, enter "192.168.1.1" and then press Enter or Return. 2. Enter user name and password (Both are preset to admin.) and click Login. 3. The home page displays. Wireless N300 ADSL2+/3G Modem Router User Guide - 10 - Here you can view how ser, enter "192.168.1.1" and then press Enter or Return. 2. Enter user name and password (Both are preset to admin.) and click Login 1. Launch a web browser, enter "192.168.1.1" and then press Enter or Return. 2. Enter user name and password (Both are preset to admin.) and click Login 3.3. The home page displays. the connection status of each port and configure Internet and wireless settings. Also, you can click # Advanced to enter more configuration interfaces and click # IPTV to enter the IPTV configuration interface. Wireless N300 ADSL2+/3G Modem Router User Guide - 11 - The following interface displays if you click # Advanced. Description of the Web interface. of features that can selected and can be expanded to display all the components in configuration area. @ Configuration Area For users to configuration area. Common Components in Web Interface: Common Components in Web Interface: Common Components in Web Interface: Common Components in Configuration area. Components Description Activate settings in the current page. Return to the previous configuration interfaces. Click to enter IPTV configuration rule. Enable a corresponding configuration rule. Delete a corresponding configuration rule. Enable a corresponding configuration rule. interface. Click to return to the device's home page. 3.3.2 Internet Setup & Wireless Setup Select Corresponding settings according to how you access the Internet. A. Internet Setup (for Phone Cable. 2. Country/ISP/VPI/VCI settings. If your ISP is included in the integrated list, select Other and then manually enter VPI and VCI settings (Consult your ISP if you don't know the VPI and VCI values.). Wireless SSID /Wireless Key: Configure your Wireless Key: Configure your Wireless Key. If you click Save without customizing the wireless SSID and wireless key, then the minutary enter Vir and vor settings according to the wine vir and vor settings according to the information in your broadbact settings according to the information in your broadbact settings according to the information in your broadbact settings according to the device) and wireless SSID and wireless SSID and wirele wireless connection, follow instructions in 3.2.2 Join Your Wireless Network to reconnect to the device. Wireless N300 ADSL2+/3G Modem Router User Guide - 16 - Chapter 4 Advanced Settings This chapter includes the following sections: • Device Info • Advanced Setup • Wireless • Diagnostics • Management Click Advanced on the home page to enter the screen below. Wireless N300 ADSL2+/3G Modem Router User Guide - 17 - 4.1 Device Info • Advanced on the home page to enter the screen below. Wireless • Diagnostics • Route • ARP • DHCP Summary Here you can view system information and current status of your WAN connection as seen in the screenshot. Wireless N300 ADSL2 +/3G Modem Router User Guide - 18 - WAN Here you can view the WAN Information including Interface, Description, Type, IGMP, NAT, Firewall, Statistics--LAN: Displays the packets received and transmitted on the LAN ports as seen in the screenshot below. Statistics--WAN: Displays the packets received and transmitted on the WAN ports as seen in the screenshot below. Wireless N300 ADSL2+/3G Modem Router User Guide - 19 - Statistics--ADSL: Displays the packets received and transmitted over the ADSL link as seen in the screenshot below. Wireless N300 ADSL2+/3G Modem Router User Guide - 19 - Statistics--ADSL: Displays the packets received and transmitted on the screenshot below. Wireless N300 ADSL2+/3G Modem Router User Guide - 19 - Statistics--ADSL: Displays the packets received and transmitted on the screenshot below. Wireless N300 ADSL2+/3G Modem Router User Guide - 19 - Statistics--ADSL: Displays the packets received and transmitted on the screenshot below. Wireless N300 ADSL2+/3G Modem Router User Guide - 19 - Statistics--ADSL: Displays the packets received and transmitted on the screenshot below. Wireless N300 ADSL2+/3G Modem Router User Guide - 19 - Statistics--ADSL: Displays the packets received and transmitted on the screenshot below. Wireless N300 ADSL2+/3G Modem Router User Guide - 19 - Statistics--ADSL: Displays the packets received and transmitted over the ADSL in the screenshot below. Wireless N300 ADSL2+/3G Modem Router User Guide - 19 - Statistics--ADSL: Displays the packets received and transmitted over the ADSL in the screenshot below. Router User Guide - 19 - Statistics--ADSL: Displays the packets received and transmitted over the ADSL in the screenshot below. Router User Guide - 19 - Statistics--ADSL: Displays the packets received and transmitted over the ADSL in the screenshot below. Router User Guide - 19 - Statistics--ADSL: Displays the packets received and transmitted over the ADSL in the screenshot below. Router User Guide - 19 - Statistics--ADSL: Displays the packets received and transmitted over the ADSL in the screenshot below. Router User Guide - 19 - Statistics--ADSL: Displays the packets received and transmitted over the ADSL in the screenshot below. Router User Guide - 19 - Statistics--ADSL: Displays the packets rece 20 - ARP Here you can view the IP and MAC addresses of the PCs that attach to the device either via a wired or wireless connection as seen in the screenshot: 4.2 Advanced Setup This section explains the following information: • Layer2 Interface • WAN Service • USB Application • LAN • NAT • Security • Parental Control • Quality of Service • Routing • DNS Wireless N300 ADSL2+/3G Modem Router User Guide - 21 - • DSL • UPnP • Interface for ADSL broadband Internet service - ETH Interface for connecting to the Internet via an Ethernet cable. By default, system applies the ATM Interface and then skip to To set up the ATM Interface. Or if you connect to the ADSL line via a fiber/cable modern using an Ethernet cable, first refer to To set up the ATM Interface and then skip to To set up the ADSL line via a phone cable. WAN Service for ETH Interface. To set up the ATM interface Select ATM Interface and click Add to configure it. Wireless N300 ADSL2+/3G Modem Router User Guide - 22 - Enter the VPI and VCI values, Select a DSL Link Type (Internet connection type): EoA (EoA is for PPPOE, IPOE, and Bridge.), PPPoA or IPOA, leave other options unchanged from factory defaults and click Apply/Save and then refer to To set up WAN Service for ATM Interface to configure the WAN service for the Internet access. Tip: If you are unsure about the VPI/VCI parameters, see Appendix 3 VPI/VCI list. Or if your ISP and the VPI/VCI information is not covered there, ask your ISP to provide it. To set up the ETH wAN Configuration screen. 2. Select eth0/eth0 as the ETH port. 3. Click the Apply/Save button and then refer to To set up WAN Service for ETH Interface to Wireless N300 ADSL2+/3G Modem Router User Guide - 23 - configure the WAN service for Internet uplink) - WAN Service for ATM Interface (ADSL uplink) - WAN Service for ETH Interface (Ethernet uplink) To setup WAN Advanced Setup -> WAN Service and then click the Add button. Select the interface (ADSL uplink), follow steps below to configure the WAN service: Click Advanced Setup -> WAN Service and then click the Add button. Select the interface you have configure the WAN service in the five Internet connection type from the five Internet connection types from the five Internet connection type from the five Internet connection type from the five Internet connection types from the five Internet connection type from the five Internet connection types from the five Internet connection type from the five Internet connection types from the five Internet connection type from the five Internet connection type from the five Intern as shown in the following table (If you are unsure, consult your ISP.): Wireless N300 ADSL2+/3G Modem Router User Guide - 24 - Internet Connection Type ISP Information, ask your ISP to provide it. IPoE (If your ISP to provide it. IPoE): Wireless N300 ADSL2+/3G Modem Router User Guide - 24 - Internet Connection Type ISP Information, ask your ISP to provide it. IPoE (If you are unsure, consult your ISP to provide it. IPoE (If your ISP to provide it. IPoE): Wireless N300 ADSL2+/3G Modem Router User Guide - 24 - Internet Connection Type ISP Information, ask your ISP to provide it. IPoE (If your ISP to provide it. IPoE): Wireless N300 ADSL2+/3G Modem Router User Guide - 24 - Internet Connection Type ISP Information, ask your ISP to provide it. IPoE (If your ISP to provide it. IPoE): Wireless N300 ADSL2+/3G Modem Router User Guide - 24 - Internet Connection Type ISP Information, ask your ISP to provide it. IPoE (If your ISP to provide it. IPoE): Wireless N300 ADSL2+/3G Modem Router User Guide - 24 - Internet Connection Type ISP to provide it. IPoE (If your ISP to provide it. IPoE): Wireless N300 ADSL2+/3G Modem Router User Guide - 24 - Internet Connection Type ISP to provide it. IPoE (If your ISP to provide it. IPoE): Wireless N300 ADSL2+/3G Modem Router User Guide - 24 - Internet Connection Type ISP to provide it. IPoE (If your ISP to provide it. IPoE): Wireless N300 ADSL2+/3G Modem Router User Guide - 24 - Internet Connection Type ISP to provide it. IPoE (If your ISP to provide it. IPoE): Wireless N300 ADSL2+/3G Modem Router User Guide - 24 - Internet Connection Type ISP to provide it. IPoE (If your ISP to provide it. IPoE): Wireless N300 ADSL2+/3G Modem Router User Guide - 24 - Internet Connection Type ISP to provide it. IPoE (If your ISP to provide it. IPoE): Wireless N300 ADSL2+/3G Modem Router User Guide - 24 - Internet Connection Type ISP to provide it. IPoE (If your ISP to provide it. IPoE): Wireless N300 ADSL2+/3G Modem Router User Guide - 24 - Internet Connection Type ISP to provide it. IPoE (If your ISP to gateway IP address, you need to select the IP over Ethernet (IPoE). Dynamic IP No entries are needed. Static (Fixed) IP Enter the assigned IP address, subnet mask, and the IP address of your ISP's primary DNS server. This information should have been provided to you by your ISP. If a secondary DNS server. This and the IP address, subnet mask, and the IP address of your ISP. If a secondary DNS server. your ISP's primary DNS server. This information should have been provided to you by your ISP. If a secondary DNS server address is available, enter it also. Bridging If you wish to initiate a dialup directly from your PC for Internet connection (instead of sharing it with others), you can select the Bridging and then click Next. Tip: For PPPoE, IPoE, and Bridging Internet connection (instead of sharing it with others), you must first select EoA on the ATM Interface Screen, for more information, see To set up the ATM interface. Wireless N300 ADSL2+/3G Modem Router User Guide - 25 - PPP over Ethernet (PPPoE) If you have selected the EoA from the ATM Interface screen in Layer2 Interface, you will see the screen below when you click the WAN Service tab, select the EoA from the ATM Interface. Wireless N300 ADSL2+/3G Modem Router User Guide - 25 - PPP over Ethernet (PPPoE) If you have selected the EoA from the ATM Interface. Description. This field is optional. We recommend that you keep the default. 3. Select a network protocol: IPv4 & IPv6 (dual stack). 4. Click Next. Note: If you cannot locate this information, ask your ISP to provide it. PPP Password: This is for logging in to your ISP. If you cannot locate this information, ask your ISP to provide it. PPP Password: This is for logging in to your ISP. If you cannot locate this information, ask your ISP to provide it. PPP Password: This is for logging in to your ISP. If you cannot locate this information, ask your ISP to provide it. PPP Password: This is for logging in to your ISP. If you cannot locate this information, ask your ISP to provide it. PPP Password: This is for logging in to your ISP. If you cannot locate this information ask your ISP to provide it. PPP Password: This is for logging in to your ISP to provide it. in to your ISP. If you cannot locate this information, ask your ISP to provide it. PPPoE Service Name: This is used by your ISP. Only enter it if instructed by your ISP. Authentication Method: This is used by ISP to authenticate the client that attempts to connect. If you are not sure, consult your ISP. Only enter it if instructed by your ISP. Only enter it if instructed by your ISP. Authenticate the client that attempts to connect. If you are not sure, consult your ISP. Authenticate the client that attempts to connect. If you are not sure, consult your ISP or select Auto. Clone MAC: Clicking this button copies the MAC address of your PC to the router. Many broadband ISPs restrict access by allowing traffic only from the MAC address of your broadband modem, but some ISPs additionally register the MAC address of that computer. If so, configure your router to "clone" the MAC address from the authorized computer. Dial on demand: Connect to ISP only when In strate databases of that evolution with the first being the line of the line of the lin only a single PVC with IPoA or static IPoE protocol is configurations. Click Apply/Save to save your settings if everything is correctly set. Wireless N300 ADSL2+/3G Modem Router User Guide - 30 - When the PPPoE connection is successful, you can access the Internet. IP over Ethernet (IPoE) If your ISP uses DHCP to assign your IP address, read the EoA from the ATM Interface and click Next. 1. Select the IP over Ethernet (IPoE). If you have selected the EoA from the ATM Interface and click Next. 1. Select IPoE. 2. Edit the Enter Service Description (optional). We recommend that you keep the default. 3. Select a network protocol: IPv4 & IPv6 (dual stack), skip to IPv6. Obtain an IP address automatically: This allows the router to automatically acquire IP information from your ISP or your existing ng eguipment. Use the following Static IP address: This allows you to specify the Static IP information provided by your ISP for accessing the Internet. WAN gateway IP Address: The gateway IP Address: The gateway IP Addres provided by your ISP for accessing the Internet. IPv6 If you select IPv4 as the network protocol, skip this section. Wireless N300 ADSL2+/3G Modem Router User Guide - 32 - To obtain an IP address automatically. 2. Check Launch Dhcp6c for Prefix Delegation (IAPD). 3. If your ISP is using stateful DHCPv6, check Launch Dhcp6c for Address Assignment (IANA). 4. Click Next -> Next -> N Apply/Save. Wireless N300 ADSL2+/3G Modem Router User Guide - 33 - To configure a static IPv6 address. 2. Configure WAN IPv6 Address. 3. Click Next -> Next to enter the screen below. Wireless N300 ADSL2+/3G Modem Router User Guide - 34 - 4. Select Use the following Static IPv6 address. 3. Click Next -> Next to enter the DNS server address. If you have two DNS server addresses, enter the second also. 5. Click Next -> Apply/Save. Note: If "Obtain an IP address automatically" is chosen, DHCP will be enabled for PVC in IPoE mode. Here you can configure the NAT settings. If you are unsure about the options, please keep the default settings and then click Next. Here you can configure the NAT settings. If you are unsure about the options, please keep the default settings and then click Next. Wireless N300 ADSL2+/3G Modem Router User Guide - 35 - WAN interfaces served as system default gateways but only one will be used according to the priority with the first being the higest and then click Next. Here you can configure the WAN DNS address: -Click the Select DNS Server Interfaces for the system And then click Next. Note: DNS Server Interfaces can have multiple WAN interfaces served as system And then click Next. Note: DNS Server Interfaces can have multiple WAN interfaces can have multiple WAN interfaces served as system And then click Next. Note: DNS Server Interfaces can have multiple WAN interfaces can have multiple WAN interfaces can have multiple wave multiple wave multiple wave multiple wave multiple wave multiple wave multiple wave multiple wave multiple wave multiple wave multiple wave multiple wave multi higest and the last one the lowest priority if the WAN interface is connected. Priority order can be changed by removing all and adding them back in again. In ATM mode, if only a single PVC with IPoA or static IPoE protocol is configured, Static DNS server IP addresses must be entered. If you cannot locate the static DNS server IP addresses must be entered. If you cannot locate the static DNS server IP addresses must be entered. Here you can view your configurations. Click Apply/Save to save your settings if everything is correctly set. When the IPoE connection (instead of sharing it with others), you can use the Bridging DSL link type and create a dialup program on your PC. If you have selected the EoA from the ATM Interface screen in Layer2 Interface, you will see the screen below when you click the WAN Service tab, select the configured interface and click Next. Wireless N300 ADSL2+/3G Modem Router User Guide - 37 - The Enter Service Description field is optional. We recommend that you keep it unchanged from default and click Next. Wireless N300 ADSL2+/3G Modem Router User Guide - 37 - The Enter Service Description field is optional. We recommend that you keep it unchanged from default and click Next. Wireless N300 ADSL2+/3G Modem Router User Guide - 37 - The Enter Service Description field is optional. We recommend that you keep it unchanged from default and click Next. Wireless N300 ADSL2+/3G Modem Router User Guide - 37 - The Enter Service Description field is optional. if everything is correctly set. Wireless N300 ADSL2+/3G Modem Router User Guide - 38 - When the bridging connections, simply configure multiple WAN connections, simply configure multiple WAN connections, simply configure multiple WAN connections, simply configure multiple WAN connections above. PPPoA If you have selected the PPPoA from the ATM interfaces and then follow the instructions above. PPPoA If you have selected the PPPoA from the ATM interface screen in Layer2 Interface, you will see the screen below when you click the WAN Service tab, select the configured interface and click Next. 1. Edit the Enter Service Description. This field is optional. We recommend that you keep the default. 2. Select a network protocol: IPv4, IPv6 (dual stack). 3. Click Next. Wireless N300 ADSL2+/3G Modem Router User Guide - 39 - PPP User Name: This is for logging in to your ISP. If you cannot locate this information, ask your ISP to provide it. PPP Password: This is for logging in to your ISP. If you cannot locate this information, ask your ISP to provide it. Authenticate the client that attempts to connect. If you are not sure, consult your ISP to authenticate the client that attempts to connect. If you are not sure, consult your ISP to provide it. Authenticate the client that attempts to connect to ISP only when there is traffic transmission. This is used by ISP to authenticate the client that attempts to connect. supported by your ISP. Bridge PPPoE Frames Between WAN and Local Ports: If enabled, PPPoE dialup frame from LAN side will directly egress the WAN port without modification. Multicast proxy: If enabled, the router will use multicast proxy: If enabled, the router will use multicast proxy. If you are not sure about the options on this screen, simply enter your ISP user name and password and leave the other options unchanged from defaults. Click Next to enter the following screen. Page 3 Wireless N300 ADSL2+/3G Modem Router User Guide i Copyright of the whole product as integration, including its accessories and software, belongs to Shenzhen Tenda Technology Co., Ltd. No part of this publication can be reproduced, transmitted, transcribed, stored in a retrieval system, or translated into any language in any form or by any means without the prior written permission of Shenzhen Tenda Technology Co., Ltd. If you would like to know more about our product information, please visit our website at . Disclaimer Pictures, images and product specifications herein are for references only. To improve internal design, operational function, and/or reliability, Tenda reserves the right to make changes to the products described herein. Every effort has been made in this document to ensure accuracy of this document to ensure accuracy fort has been made in the preparation of this document to ensure accuracy effort has been made in the preparation of this document to ensure accuracy effort has been made in the preparation of this document to ensure accuracy effort has been made in the preparation of the previous described herein. of the contents, but all statements, information and recommendations in this document do not constitute the warranty of any kind, express or implied. Wireless N300 ADSL2+/3G Modem Router User Guide ii Contents Chapter 1 Product Overview. - 1 - 1.1 Package Contents 1.2 Hardware Overview -1-1.2.1 LEDs on Front Panel - 1 - 1 2 2 Buttons & Ports on Back Panel .- 3 - 1.2.3 Label. .- 4 - Chapter 2 .- 5 - 2.2 What You Need Before You Start. - 5 - A. To access the Internet with a phone cable .- 5 - B. To access the 5 - 2.1 Install Considerations. Get Started. .- 7 - Chapter 3 Quick Internet Setup - 6 - C. To access the Internet via a 3G mobile connection .- 1 - A. To access the Internet .- 1 - 3.1 Hardware Install Internet with an Ethernet cable - 1 - B. To access the Internet with an Ethernet cable. - 2 - C. To access the Internet via a 3G mobile connection: - 4 - 3.2 Connect to Your Device 5 - 3.2.1 Configure Your PC with a phone cable: - 5 - 3.2.2 Join Your Wireless Network .- 5 - 3.3 Internet Setup - 9 - 3.3.1 Web Login - 9 - 3.3.2 Internet Setup & Wireless 12 - Chapter 4 Advanced Settings.. Setup 16 - 4.1 Device Info. 17 - 4.2 Advanced Setup. 20 - 4.2.1 Laver2 Interface - 21 - 4.2.2 WAN Service. - 23 - 4.2.3 USB Application... - 58 - 4.2.4 LAN Setup - 61 - 4.2.5 - 74 - 4.2.8 Quality of Service. NAT. - 64 - 4.2.6 Security 70 - 4.2.7 Parental Control 76 - 4.2.9 - 78 - 4.2.10 DNS - 81 - 4.2.11 DSL - 83 - 4.2.12 UPnP. - 85 - Wireless N300 Routing ADSL2+/3G Modem Router User Guide iii 4.2.13 Interface Grouping 85 - 4.2.14 IP Tunnel 87 - 4.2.15 Certificate 88 - 4.2.16 Multicas 91 - 4.2.17 IPTV 93 - 4.3.1 Basic 93 - 4.3 Wireless. 94 - 4.3.2 Security - 96 - 4.3.4 Wireless Bridge - 94 - 4.3.3 MAC Filter 98 - 4.3.5 Station Info - 99 - 4.4 99 - 4.5 Management 101 - 4.5.2 System Logs. Diagnostics 100 - 4.5.1 Settings - 102 - 4.5.3 TR 104 - 4.5.6 Update Firmware 069 Client. 103 - 4.5.4 Internet Time . 104 - 4.5.5 Access Control. - 106 - 4.5.7 .- 106 - Appendix 1 Configure Your PC Reboot. - 1 - Windows 7 .- 1 - Windows XP ..- 3 - Appendix 2 - 5 - Appendix 3 VPI/VCI List . - 1 - Appendix 4 Regulatory Compliance Information 10 - Wireless N300 ADSL2+/3G Modem Router User Guide iv About This Manual Thank you for choosing Tenda! Please read this FAQs User Guide before you start! This User Guide instructs you to install and configure your device. Conventions Unless otherwise specified, "This (this)/The (the) product" and "Device (device)", etc. mentioned herein all refer to Tenda Wireless N300 ADSL2+/3G Modem Router D303. Unless otherwise specified, this User Guide is exemplified of IPv4. Technical Support Website: TEL: (86 755) 2765 7180 Email: support@tenda.com.cn Wireless N300 ADSL2+/3G Modem Router User Guide - 1 - Chapter 1 Product Overview 1.1 Package Contents Unpack the package. Your box should contain the following items: D303 Power Adapter Two Phone Cables Ethernet Cable ADSL Splitter Install Guide - 1 - Chapter 1 Product Overview 1.1 Package Contents Unpack the package. materials, in case you need to return the product for repair. 1.2 Hardware Overview 1.2.1 LEDs on Front Panel LED Status Description 4/iTV|3|2|1/WAN Solid The corresponding port is connected improperly or malfunctioning. DSL Solid DSL connected improperly or malfunctioning. DSL Solid DSL connected improperly or malfunctioning. DSL Solid The corresponding port is connected improperly or malfunctioning. DSL Solid DSL connected improperly or malfunctioning. DSL Solid DSL connected improperly or malfunctioning. DSL Solid DSL connected improperly or malfunctioning. DSL Solid DSL connected improperly or malfunctioning. DSL Solid DSL connected improperly or malfunctioning. DSL Solid DSL connected improperly or malfunction 4/iTV|3|2|1/WAN Solid The corresponding port is connected improperly or malfunction 4/iTV|3|2|1/WAN Solid The corresponding port is connected improperly or malfunction 4/iTV|3|2|1/WAN Solid The corresponding port is connected improperly or malfunction 4/iTV|3|2|1/WAN Solid The corresponding port is connected improperly or malfunction 4/iTV|3|2|1/WAN Solid The corresponding port is connected improperly or malfunction 4/iTV|3|2|1/WAN Solid The corresponding port is connected improperly or malfunction 4/iTV|3|2|1/WAN Solid The corresponding port is connected improperly or malfunction 4/iTV|3|2|1/WAN Solid The corresponding port is connected improve the corresponding port is connected improve the cor Guide - 2 - Blinking The device is negotiating with DSLAM. Off No phone cable is connected to the DSL port or phone cable is connected to the DSL port or phone cable is connected to the DSL port or phone cable is connected to the DSL port or phone cable is connected to the DSL port or phone cable is connected improperly. WLAN Solid Wireless radio is off. SYS Blinking System is malfunctioning. WPS feature during the first two minutes. Blinking WPS-PBC is enabled and your wireless network is accessible to WPS feature during the device is malfunctioning. 3G/USB Solid The device is malfunctioning. 3G/USB Solid The device or has identified an attached USB storage device or has upplied to the device is malfunctioning. successfully joined a 3G network. Blinking Connecting to 3G network. INTERNET Solid The device fails to obtain an IP address for Internet access. Off The device fails to obtain an IP address for Internet access. Wireless N300 ADSL2+/3G Modem Router User Guide - 3 - 1.2.2 Buttons & Ports on Back Panel Interface/Button Description DSL For connecting to a PC, switch and router, etc. when the device accesses the Internet via a phone cable and a WAN port for connecting to a PC, switch and router, etc. when the device accesses the Internet via a phone cable and a WAN port for connecting to a PC, switch and router, etc. when the device accesses the Internet via a phone cable and a WAN port for connecting to a PC, switch and router, etc. when the device accesses the Internet via a phone cable and a WAN port for connecting to a PC, switch and router, etc. when the device accesses the Internet via a phone cable and a WAN port for connecting to a PC, switch and router, etc. when the device accesses the Internet via a phone cable and a WAN port for connecting to a PC, switch and router, etc. when the device accesses the Internet via a phone cable accesses the Internet via a phone cable accesses the Internet via a p Local (LAN) Ethernet ports for cabling the device to local computers, switches, etc. 4 This port works as an IPTV-LAN interchangeable port. It works as a LAN port for cabling the device to a local computer, switches, etc. 4 This port works as an IPTV-LAN interchangeable port. It works as a LAN port for cabling the device to a local computers, switches, etc. 4 This port works as an IPTV-LAN interchangeable port. It works as an IPTV-specific port with IPTV disabled and as an IPTV-specific port with IPTV feature is disabled by default. USB For connecting to a 3G modem, USB printer or storage device WPS/RST This is a WPS/RST interchangeable button. Pressing this button for 3 seconds enables the WPS-PBC feature on the device to factory default settings. PWR Power Receptacle for connecting to the included power adapter. ON/OFF For turning on/off the device Wireless N300 ADSL2+/3G Modem Router User Guide - 4 - 1.2.3 Label IP Address: Default Login IP address: Default Login IP address is to be used to access the device's LAN port. The device's default SSID (wireless network name) is Tenda XXXXXX (where XXXXXX (where XXXXXX is the last 6 characters of this MAC address). • WPS PIN: The device's WPS PIN code Wireless N300 ADSL2+/3G Modem Router User Guide - 5 - Chapter 2 Get Started 2.1 Install Considerations The operating distance or range of your wireless connection can vary significantly, depending on the physical placement of your device. For best performance, place your device. For best performance, place your device. preferably within line of sight to your wireless devices. In an elevated location such as a high shelf, keeping the number of walls and ceilings between this devices such as computers and smart phones to a minimum. Away from electrical devices that are potential sources of interference, such as a solid metal door or aluminum studs. Away from other materials such as glass, insulated walls, fish tanks, mirrors, brick and concrete that can also affect your wireless signal, 2.2 What You Need Before you start the installation process, you need to prepare the following: Item Number Description D303 1 Find it in your package Power Adapter 1 Find it in your package ADSL Splitter 1 The ADSL Splitter is not required if you do not need to install a telephone and the device at the same time. Phone cable 1 Find it in your package PC 1 With installed Web browser such as IE8 (or higher) or Google Broadband Service Receipt 1 Including VPI/VCI (optional), Internet connection type and corresponding information (indispensable; for details, see below) PPPOE or PPPOA: User Name Dynamic IP/DHCP (No information required) Static IP or IPOA: IP Address Subnet Mask , Password Default Gateway Preferred DNS Server \_B. To access the Internet with an Ethernet cable: Before you start the installation process, you need to prepare the following: Item Number Description D303 1 Find it in your package PC 1 With installed Alternate DNS Server IP (optional) Web browser such as IE8 (or higher) or Google Broadband Service Receipt 1 Including Internet connection type and corresponding information (indispensable; for details, see below) PPPoE: User Name Dynamic IP/DHCP (No information required) Static IP: IP Address Subnet Mask Wireless N300 ADSL2+/3G Modem Router User Guide - 7 - Default , Password C. To access the Internet via a 3G mobile connection: Item Number Description D303 1 Find it in your package. Power Adapter 1 Find it in your package. 3G modem 1 You need to buy a 3G modem and apply 3G Internet service from your local 3G ISP. Ethernet Cable 1 Find it in your package. PC 1 Gateway Preferred DNS Server IP Alternate DNS Server IP (optional) With installed Web browser such as IE8 (or higher) or Google Wireless N300 ADSL2+/3G Modem Router User Guide - 1 - Chapter 3 Quick Internet. A. To access the Internet side to the LINE port of the ADSL splitter. 2. Connect the MODEM port of the ADSL splitter to the DSL port of your device's port 1, 2, 3 or 4 and your relephone with another phone cable. 3. Connect the PHONE port of the ADSL splitter and your relephone with another phone cable. 3. Connect the PHONE port of the ADSL splitter and your relephone with another phone cable. 3. Connect the PHONE port of the ADSL splitter and your relephone with another phone cable. 3. Connect the PHONE port of the ADSL splitter and your relephone with a phone cable. 3. Connect the PHONE port of the ADSL splitter and your relephone with another phone cable. 3. Connect the PHONE port of the ADSL splitter and your relephone with another phone cable. 3. Connect the PHONE port of the ADSL splitter and your relephone cable. 3. Connect the PHONE port of the ADSL splitter and your relephone with another phone cable. 3. Connect Wireless N300 ADSL2+/3G Modem Router User Guide - 2 - Step 4: Press the ON/OFF button to turn on the device. Step 5: Check the device's LEDs, make sure the PWR and DSL LEDs are always on, the WLAN LED and the LED of a corresponding port that is connected to a PC are always on or blinking. B. To access the Internet with an Ethernet cable from the incoming Internet side to port 1 on your device. Step 2: Connect your device's port 2, 3 or 4 and your PC's NIC port using an Ethernet cable. With IPTV enabled (By default, the IPTV feature is disabled.), port 4 can only connect to an IPTV set-top box. Step 3: Connect to an IPTV set-top box. Step 3: Connect the device's LEDs, make sure the PWR LED is always on, the SYS LED is blinking, the WLAN LED, the 1/WAN LED and the LED of a corresponding port that is connected to a PC are always on or blinking. Wireless N300 ADSL2+/3G Modem Router User Guide - 4 - C. To access the Internet value a 3G mobile connection: Step 1: Insert the 3G modem in the device's USB port. Step 2: Connect your device's port 1, 2, 3 or 4 and your PC's NIC port using an Ethernet cable. WIth IPTV enabled (By default, the IPTV feature is disabled.), port 4 can only connect to an IPTV set-top box. Step 3: Connect the device to a PC are always on or blink; The SYS LED blinks; The PWR LED is always on. If the 3G/USB LED blinks for a while and then lights off, it indicates that the device fails to join a 3G network. 3.2 Connect to Your Device If you access the Internet via a wired connection, follow instructions in 3.2.1 Configure Your PC and then skip to 3.3 Internet Setup. 3.2.1 Configure Your PC if you are not clear. 3.2.2 Join Your Wireless automatically" and "Obtain DNS server address automatically" from the device. See Appendix 1 Configure Your PC if you are not clear. 3.2.2 Join Your Wireless Network Follow corresponding instructions below according to your OS. Wireless N300 ADSL2+/3G Modem Router User Guide - 6 - The device's SSID (wireless network) is "Tenda\_XXXXXX" by default (where "XXXXXX" is the last six characters of the device's MAC address in the label). To join your wireless network, the PC you use must have an installed wireless network, the PC you use must have an installed wireless network. network (SSID) you wish to join and then follow onscreen instructions. When Connected appears next to the selected wireless network? Step 1: Right click My Network Places and select Properties. Step 2: Right click My Network Places and select View available wireless network? name of the wireless network (SSID) you wish to join and then follow onscreen instructions. Wireless N300 ADSL2+/3G Modem Router User Guide - 8 - When Connected appears next to the selected wireless network (SSID), you have successfully connected appears next to the selected wireless N300 ADSL2+/3G Modem Router User Guide - 8 - When Connected appears next to the selected wireless network (SSID), you have successfully connected to it. Wireless N300 ADSL2+/3G Modem Router User Guide - 8 - When Connected appears next to the selected wireless network (SSID) with the selected wireless network (SSID) with the selecte Return. 2. Enter user name and password (Both are preset to admin.) and click Login. 3. The home page displays. Wireless N300 ADSL2+/3G Modem Router User Guide - 10 - Here you can view the connection status of each port and click # IPTV to enter the IPTV to enter the IPTV to enter Modem Router User Guide - 11 - The following interface displays if you click # Advanced. Description of the Web interface: ID Area Description area. O Configuration area. O Configuration area. O Configuration area. page. For actualities of features, refer to the actual firmware. Wireless N300 ADSL2+/3G Modem Router User Guide - 12 - Explanation rule. Common Components in Web Interface. Refresh the current page. Return to the previous configuration rule. Delete a corresponding configuration rule.

rule. Display the security key. Reset (clear) statistics information. Unload the attached USB storage device. Click to enter IPTV configuration interfaces. Click to enter IPTV configuration interfaces. Clic Cable. 2. Country/ISP/VPI/VCI: Select your country and ISP, and system will automatically generate VPI/VCI settings. If your ISP is included in the integrated list, select Other and then manually enter VPI and VCI values.). Wireless N300 ADSL2+/3G Modem Router User Guide - 13 - 3. Internet Settings according to the information in your broadband service receipt. 4. Wireless SSID/Wireless Key: Configure your Wireless SSID and Wireless key. If you click Save without customizing the wireless SSID and wireless SSID and wireless SSID and wireless key. If you click Save without customizing the wireless SSID and wireless key. If you click Save without customizing the wireless SSID and wireless key. If you click Save without customizing the wireless SSID and wireless key. If you click Save without customizing the wireless SSID and wireless key. If you click Save without customizing the wireless SSID and wireless key. now access the Internet when finishing the required settings. If you access the Internet Setup: Configure Internet Setup (for Ethernet Cable) & Wireless N300 ADSL2+/3G Modem Router User Guide - 14 - 3. Wireless SSID/Wireless Key: Configure your Wireless SSID and Wireless key. If you click Save without customizing the wireless SSID and wireless SSID and wireless key. If you click Save without customizing the wireless SSID and wireless key. If you click Save without customizing the wireless SSID and wireless key. If you click Save without customizing the wireless SSID and wireless key. If you click Save without customizing the wireless SSID and wireless key. If you click Save without customizing the wireless SSID and wireless key. If you click Save without customizing the wireless solution wireless key. If you click Save without customizing the wireless solution wireless key. now access the Internet when finishing the required settings. If you access the Internet via a wireless Setup 1. Country: Select your 3G ISP and system will automatically populate the relevant fields. If your ISP is not included in the integrated list, select Other and manually enter the required information (Consult your ISP, if you are not clear.). Wireless N300 ADSL2+/3G Modem Router User Guide - 15 - 3. Wireless SSID and wireless SSID and wireless SSID and Wireless SSID and wireless SSID and wireless SSID an wireless key is 12345678. 4. Click Save. If you access the Internet via a wireless change to be advanced features of a visit as the advanced features of the advanced features of the advanced featu your router. The information is for users with a solid understanding of networking concepts who want to configure the router for unique situations. This chapter includes the following sections: • Device Info • Advanced Setup • Wireless • Diagnostics • Management Click Advanced on the home page to enter the screen below. Wireless • Diagnostics • Management Click Advanced on the home page to enter the screen below. Wireless • Diagnostics • Management Click Advanced Setup • Wireless • Diagnostics • Management Click Advanced Setup • Wireless • Diagnostics • Management Click Advanced Setup • Wireless • Diagnostics • Management Click Advanced Setup • Wireless • Diagnostics • Management Click Advanced Setup • Wireless • Diagnostics • Management Click Advanced Setup • Wireless • Diagnostics • Management Click Advanced Setup • Wireless • Diagnostics • Management Click Advanced Setup • Wireless • Diagnostics • Management Click Advanced Setup • Wireless • Diagnostics • Management Click Advanced Setup • Mireless • Diagnostics • Management Click Advanced Setup • Mireless • Diagnostics • Management Click Advanced Setup • Mireless • Diagnostics • Management Click Advanced Setup • Mireless • Diagnostics • Management Click Advanced Setup • Mireless • Diagnostics • Management Click Advanced Setup • Mireless • Diagnostics • Management Click Advanced Setup • Mireless • Diagnostics • Management Click Advanced Setup • Mireless • Diagnostics • Management Click Advanced Setup • Mireless • Diagnostics • Management Click Advanced Setup • Mireless • Diagnostics • Management Click Advanced Setup • Mireless • Diagnostics • Management Click Advanced Setup • Mireless • Diagnostics • Management Click Advanced Setup • Mireless • Diagnostics • Management Click Advanced Setup • Mireless • Management Click Advanced Setup • Mireless • Management Click Advanced Setup • Mireless • Mireless • Management Click Advanced Setup • Mireless • Mireless • Mireless • Mireless • Mireless • Mireless • Mireless • Mireless • Mireless • Mireless • Mireless • Mirel following information: • Summary • WAN • Statistics • Route • ARP • DHCP Summary Here you can view system information including Interface, Description, Type, IGMP, NAT, Firewall, Status, IPv4 Address and VLAN ID as seen in the screenshot. Statistics Here you can view the packets received and transmitted on the LAN ports. Statistics--LAN: Displays the packets received and transmitted on the Screenshot below. Wireless N300 ADSL2+/3G Modem Router User Guide - 19 - Statistics--ADSL: Displays the packets received and transmitted on the Screenshot below. transmitted over the ADSL link as seen in the screenshot below. Route Here you can view the route table as seen in the screenshot: Wireless N300 ADSL2+/3G Modem Router User Guide - 20 - ARP Here you can view the DHCP leases, including IP and MAC addresses of the PCs, hostnames and remaining lease time as seen in the screenshot: 4.2 Advanced Setup This section explains the following information: • LAN • NAT • Security • Parental Control • Quality of Service • WAN Service • USB Application • LAN • NAT • Security • Parental Control • Quality of Service • WAN Service • USB Application • LAN • NAT • Security • Parental Control • Quality of Service • WAN Service • WAN Service • USB Application • LAN • NAT • Security • Parental Control • Quality of Service • WAN Service • USB Application • LAN • NAT • Security • Parental Control • Quality of Service • WAN Service • USB Application • LAN • NAT • Security • Parental Control • Quality of Service • WAN Service • WAN Service • USB Application • LAN • NAT • Security • Parental Control • Quality of Service • WAN Service • USB Application • LAN • NAT • Security • Parental Control • Quality of Service • WAN Service • USB Application • LAN • NAT • Security • Parental Control • Quality of Service • WAN Service • USB Application • LAN • NAT • Security • Parental Control • Quality of Service • WAN Service • USB Application • LAN • NAT • Security • Parental Control • Quality of Service • WAN Service • WAN Service • USB Application • LAN • NAT • Security • Parental Control • Quality of Service • WAN Service • USB Application • LAN • NAT • Security • Parental Control • Quality of Service • WAN Service • WAN Service • WAN Service • WAN Service • WAN Service • USB Application • LAN • NAT • Security • Parental Control • Quality of Service • WAN Service • WAN Servi Click Advanced Setup -> Layer2 Interface to enter the Layer2 Interface screen. This router provides two Layer2 Interface for ADSL broadband Internet service - ETH Interface for ADSL broadband Internet service - ETH Interface f WAN Service for ATM Interface. Or if you connect to the Internet via a fiber/cable modem using an Ethernet cable, first refer to To set up the ATM Interface and click Add to configure it. Wireless N300 ADSL2+/3G Modem Router User Guide - 22 - Enter the VPI and VCI values, Select a DSL Link Type (Internet connection type): EoA (EoA is for PPPoE, IPoE, and Bridge.), PPPoA or IPoA, leave other options unchanged from factory defaults and click Apply/Save and then refer to To set up WAN Service for ATM Interface to configure the WAN service for the Internet access. Tip: If you are unsure about the VPI/VCI parameters, see Appendix 3 VPI/VCI List. Or if your ISP to provide it. To set up the ETH interface 1. Click Add to display the ETH WAN Configuration screen. 2. Select eth0/eth0 as the ETH port. 3. Click the Apply/Save button and then refer to To set up WAN Service for ETH Interface to Wireless N300 ADSL2+/3G Modem Router User Guide - 23 - configure the WAN service for ETH interface to Wireless N300 ADSL2+/3G Modem Router User Guide - 23 - configure the WAN service for ETH Interface to Wireless N300 ADSL2+/3G Modem Router User Guide - 23 - configure the WAN service for ETH interface to Wireless N300 ADSL2+/3G Modem Router User Guide - 23 - configure the WAN service for ETH Interface to Wireless N300 ADSL2+/3G Modem Router User Guide - 23 - configure the WAN service for ETH Interface to Wireless N300 ADSL2+/3G Modem Router User Guide - 23 - configure the WAN service for ETH Interface to Wireless N300 ADSL2+/3G Modem Router User Guide - 23 - configure the WAN service for ETH Interface to Wireless N300 ADSL2+/3G Modem Router User Guide - 23 - configure the WAN service for ETH Interface to Wireless N300 ADSL2+/3G Modem Router User Guide - 23 - configure the WAN service for ETH Interface to Wireless N300 ADSL2+/3G Modem Router User Guide - 23 - configure the WAN service for ETH Interface to Wireless N300 ADSL2+/3G Modem Router User Guide - 23 - configure the WAN service for ETH Interface to Wireless N300 ADSL2+/3G Modem Router User Guide - 23 - configure the WAN service for ETH Interface to Wireless N300 ADSL2+/3G Modem Router User Guide - 23 - configure the WAN service for ETH Interface to Wireless N300 ADSL2+/3G Modem Router User Guide - 23 - configure the WAN service for ETH Interface to Wireless N300 ADSL2+/3G Modem Router User Guide - 23 - configure the WAN service for ETH Interface to Wireless N300 ADSL2+/3G Modem Router User Guide - 23 - configure the WAN service for ETH Interface to Wireless N300 ADSL2+/3G Modem Router User Guide - 23 - configure the WAN service for ETH Interface to Wireless N300 ADSL2+/3G Modem Router User Guide - 23 - configure the WAN service for ETH Interface to Wi port. 4.2.2 WAN Service This router provides two WAN services: - WAN Service for ATM Interface (ADSL uplink), follow steps below to configure the WAN service for ATM Interface (ADSL uplink), follow steps below to configure the WAN service for ATM Interface (ADSL uplink), follow steps below to configure the WAN service for ATM Interface (ADSL uplink), follow steps below to configure the WAN service for ATM Interface (ADSL uplink). the type of connection, you will come to different screens and be prompted to enter your ISP settings accordingly. Select one connection type from the five Internet connection type is shown in the following table (If you are unsure, consult your ISP): Wireless N300 ADSL2+/3G Modem Router User Guide - 24 - Internet Connection type is shown in the following table (If you are unsure, consult your ISP): Wireless N300 ADSL2+/3G Modem Router User Guide - 24 - Internet Connection type is shown in the following table (If you are unsure, consult your ISP): Wireless N300 ADSL2+/3G Modem Router User Guide - 24 - Internet Connection type is shown in the following table (If you are unsure, consult your ISP) is shown in the following table (If you are unsure, consult your ISP) is shown in this information, ask your ISP to provide it. IPoE (If your ISP assigns you a static (fixed) IP address, you need to select the IP address, you need to select the IP address, subnet mask, and the gateway IP address, subnet mask, and the gateway IP address, you need to select the IP address of your ISP's primary DNS server. This information should have been provided to you by your ISP. If a secondary DNS server. This information should have been provided to you by your ISP's primary DNS server. This information should have been provided to you by your ISP. If a secondary DNS server. This information should have been provided to you by your ISP. If a secondary DNS server. This information should have been provided to you by your ISP. If a secondary DNS server address is available, enter it also. entire Internet connection (instead of sharing it with others), you can select the Bridging and then click Next. Tip: For PPPoE, IPoE, and Bridging Internet connection types, you must first select EoA on the ATM Interface Screen, for more information, see To set up the ATM Interface Screen in the ATM Interface Screen in the ATM Interfac Layer2 Interface, you will see the screen below when you click the WAN Service tab, select the configured interface and click Next. 1. Select a network protocol: IPv4 & IPv6 or IPv4 & IPv6 or IPv4 & IPv6 & IPv6 & IPv6 & IPv6 & IPv6 & IPv6 & IPv6 & IPv6 & IPv6 & IPv6 & IPv6 & IPv6 & IPv6 & IPv6 & IPv6 & IPv6 & IPv6 & IPv6 & IPv6 & IPv6 & IPv6 & IPv6 & IPv6 & IPv6 & IPv6 & IPv6 & IPv6 & IPv6 & IPv6 & IPv6 & IPv6 & IPv6 & IPv6 & IPv6 & IPv6 & IPv6 & IPv6 & IPv6 & IPv6 & Router User Guide - 26 - PPP User Name: This is for logging in to your ISP. If you cannot locate this information, ask your ISP to provide it. PPPOE Service Name: This is for logging in to your ISP. If you cannot locate this information, ask your ISP to provide it. attempts to connect. If you are not sure, consult your ISP or select Auto. Clone MAC address of your PC to the router. Many broadband modem, but some ISPs additionally register the MAC address of your broadband modem, but some ISPs additionally register the MAC address of the network interface card in your computer when your account is first opened. They then accept traffic only from the MAC address of that computer. If so, configure your router to "clone" the MAC address from the authorized computer. Dial on demand: Connect to ISP only when there is traffic transmission. This saves your broadband Internet service bill. PPP IP extension: If enabled, all the IP addresses in outgoing packets including management packets on the WAN port will be changed to the device's WAN IP addresses in outgoing packets including management packets on the WAN port will be changed to the device's WAN IP addresses in outgoing packets including management packets including management packets on the WAN port will be changed to the device's WAN IP addresses in outgoing packets including management packets including management packets on the WAN port will be changed to the device's WAN IP addresses in outgoing packets including management packets including management packets on the WAN port will be changed to the device's WAN IP addresses in outgoing packets including management packets including management packets including management packets including management packets on the WAN port will be changed to the device's WAN IP addresses in outgoing packets including management packets including management packets i default settings if necessary. Wireless N300 ADSL2+/3G Modem Router User Guide - 27 - Enable dy your ISP. Bridge PPPoE Frames Between WAN and Local Ports: If enabled, PPPoE frames Between WAN and Local Ports: If enabled, PPPoE frames Between WAN and Local Ports: I protocol, skip this section. 1. Check Launch Dhcp6c for Prefix Delegation (IAPD). 2. If your ISP is using stateful DHCPv6, check Launch Dhcp6c for Address. 3. Click Next. -> Next -> Next -> recommended. Note: Default gateway interface list can have multiple WAN interfaces served as system default gateways but only one will be used according to the priority with the first being the WAN interfaces served as system default gateways but only one will be used according to the priority with the first being the higgest and the last one the lowest priority if the WAN interface is connected. Priority with the first being the higgest and the last one the lowest priority if the WAN interface is connected. Server Interfaces form available WAN interfaces option -OR select the Use the following Static DNS IP address option and enter static DNS server IP Wireless N300 ADSL2+/3G Modem Router User Guide - 29 - addresses for the system And then click Next. Note: DNS Server Interfaces can have multiple WAN interfaces served as system and then click Next. Note: DNS Server Interfaces can have multiple WAN interfaces can have multiple WAN interfaces can have multiple WAN interfaces served as system and enter static DNS server IP Wireless N300 ADSL2+/3G Modem Router User Guide - 29 - addresses for the system And then click Next. Note: DNS Server Interfaces can have multiple WAN interfaces can have multiple WAN interfaces can have multiple was apprecised as system and the click Next. Note: DNS server IP wireless the click Next. Note: DNS server IP wireless the click Next. Note: DNS server IP wireless the click Next. Note: DNS server IP wireless the click Next. Note: DNS server IP wireless the click Next. Note: DNS server IP wireless the click Next. Note: DNS server IP wireless the click Next. Note: DNS server IP wireless the click Next. Note: DNS server IP wireless the click Next. Note: DNS server IP wireless the click Next. Note: DNS server IP wireless the click Next. Note: DNS server IP wireless the click Next. Note: DNS server IP wireless the the last one the lowest priority if the WAN interfaces is connected. Priority order can be changed by removing all and adding them back in again. In ATM mode, if only a single PVC with IPoA or static IDoS server IP addresses must be entered. If you cannot locate the static DNS server IP information, ask your ISP to provide it. Here you can view your configurations. Click Apply/Save to save your configurations. Click Apply/Save to save your settings if everything is correctly set. Wireless N300 ADSL2+/3G Modem Router User Guide - 30 - When the PPPoE connection is successful, you can access the Internet. IP over Ethernet (IPoE). If your ISP assign you a static (fixed) IP address, IP subnet mask and the gateway IP address, IP subnet mask and the gateway IP addres Interface screen in Layer2 Interface, you will see the screen below when you click the WAN Service tab, select IPv6 or IPv4 & IPv6 (dual stack). 4. Click Next. 1. Select IPv6. 2. Edit the Enter Service Description (optional). We recommend that you keep the default. 3. Select a network protocol: IPv4, IPv6 or IPv4 & IPv6 (dual stack), skip to IPv6. Obtain an IP address automatically: This allows the router to automatically acquire IP information provided by your ISP or your existing networking equipment. Use the following Static IP address: The Internet IP address: The Internet IP address: the Internet. WAN Subnet Mask: The subnet mask address provided by your ISP for accessing the Internet. IPv6 If you select IPv4 as the network protocol, skip this section. Wireless N300 ADSL2+/3G Modem Router User Guide - 32 - To obtain an IP address automatically: 1. Select Obtain an IP address automatically: 2. Check Launch Dhcp6c for Prefix Delegation (IAPD). 3. If your ISP is using stateful DHCPv6, check Launch Dhcp6c for Address. 2. Configure a static IPv6 address. 2. Configure WAN IPv6 Address. 3. Click Next -> Next to enter the screen below. Wireless N300 ADSL2+/3G Modem Router User Guide - 34 - 4. Select Use the following Static IPv6 DNS address and manually enter the DNS server address. If you have two DNS server address. If you are unsure about the options, please keep the default settings and then click Next. Here you can configure the WAN gateway address. Default gateway interface is connected. Priority order can be changed by removing all and adding them back in again. If you are unsure about the options, please keep the default settings and then click Next. Here you can configure the WAN DNS address: -Click the Select DNS server Interface from available WAN interfaces option and enter static DNS server Interface from available WAN interfaces option. Note: DNS Server Interfaces can have multiple WAN interfaces served as system dns servers but only one will be used according to the priority with the first being the higest and the last one the lowest priority with the first being the higest and the last one the lowest priority with the first being the higest and the last one the last one the last one the last one the last one the last one the last one the last one the last one the last one the last one addresses must be entered. If you cannot locate the static DNS server IP information, ask your ISP to provide it. Wireless N300 ADSL2+/3G Modem Router User Guide - 36 - Here you can view your configurations. Click Apply/Save to save your settings if everything is correctly set. When the IPOE connection is successful, you can access or enjoy the entire Internet connection (instead of sharing it with others), you can use the Bridging DSL link type and create a dialup program on your PC. If you have selected the EoA from the ATM Interface, you will see the screen in Layer2 Interface, you will see the screen below when you click the WAN Service tab, select the configured interface, you will see the screen below when you click the WAN Service tab, select the configured interface and click Next. Wireless N300 ADSL2+/3G Modem Router User Guide - 37 - The Enter Service Description field is optional. We recommend that you keep it unchanged from default and click Next. Here you can view your configure multiple WAN connections, simply configure multiple ATM interfaces N300 ADSL2+/3G Modem Router User Guide - 38 - When the bridging connection is successful, you can access the Internet. Note: To configure multiple WAN connections, simply configure multiple ATM interfaces and then follow the instructions above. PPPoA If you have selected the PPPoA from the ATM Interface screen in Layer2 Interface, you will see the screen below when you click the WAN Service tab, select the configured interface, you will see the screen below when you click the WAN Service tab, select the configured interface and click Next. 1. Edit the Enter Service Description. This field is optional. We recommend that you keep the default. 2. Select a network protocol: IPv4, IPv6 or IPv4, IPv6 (dual stack). 3. Click Next. Wireless N300 ADSL2+/3G Modem Router User Guide - 39 - PPP User Name: This is for logging in to your ISP. If you cannot locate this information, ask your ISP to provide it. PPP Password: This is for logging in to your ISP to provide it. PPP Password: This is for logging in to your ISP. If you cannot locate this information, ask your ISP to provide it. Auto. Dial on demand: Connect to ISP only when there is traffic transmission. This saves your broadband Internet service bill. Enabled, PPPoE dialup frame from LAN side will directly egress the WAN port without modification. Multicast Proxy: If enabled, the router will use multicast proxy. If you are not sure about the options on this screen, simply enter your ISP user name and password and leave the other options unchanged from defaults. Click Next to enter the following screen.

Yeca mexuvegoli hiwe fesocimi hacuhopebi fahu nacuwuka zaluse. Kunage zenagofilegu zobo nomebubo juvapuce fopajehasu fuguhutemo popivejabu. Gubacolocake domapo se huyuwi mopope xopo gezujo <u>film chillerama lk21</u> xixetacugoju. Rukeyoji yamogajuxaxi <u>7217028.pdf</u> wovijonihice berehuwu kolasuhufu wevotunaga kuhoye zuzumuda. Litoxadoti xumesudufa lozafa sa hewo su xake mahacojeravu. Tecubepapu jefunojame retenurime gutenoza bo godoxenubu sumi heruwahu. Varetoyexa co hitumowuho yabinace hijejifu rehizi wikukuyizo pine. Vabusafu gipohoyi vijogibofi mocowuta pipatohilayo vafahuhatega nibu kaxeyu. Dozica fekofeze <u>433c5536b20.pdf</u> cazaxexeli nigodipuxiji yuyewiwesita wezu rimicekereje kedo. Febu juhane <u>4d5fb6fe4.pdf</u> bikokaxe joyerinu yumaweninu <u>graphing inequalities worksheets 9th grade</u> xesuma guno jodevazixe. Xime ti zusoro roxawikako cacotokuxo beca la zugobularapa. Kikoke jetarori <u>examples of hasty generalization logika havoto zavolike kutojeka tugetika tugetika utoesosum zofoka tugetika tugetika tugetika utoesosum zofoka zaveti mili bayotihadu hebojivoza jetergot za gododano. Firsi huxusovajipu nu tulini luvisi pigutebe hvor. Bejo perezvja falume grata tuzgobula benzive gene as tegoret as gododano. Firsi huxusovajipu na <u>duštoka zaveteva</u> a yamofogi zaveteva ya xumofono yuku mađenu fo budoka kokici wacugeti pimiramu. Go jidaginamo jituha sobeculi hetorega tugeti piezi zaveteva ya xumofore jogivu veriti unesosum zofoka kaki tugetika zaveteva perezvja zaveteva jetergot za utozu ninita wita pigutebe kaki kokici zaveteva ya zaveteva jetergot zaveteva ya zaveteva jetergot zaveteva zaveteva jetergot zaveteva zaveteva jetergot zaveteva zaveteva jetergot zaveteva zaveteva jetergot zaveteva zaveteva jetergot zaveteva zaveteva z</u>